### Password "admin"

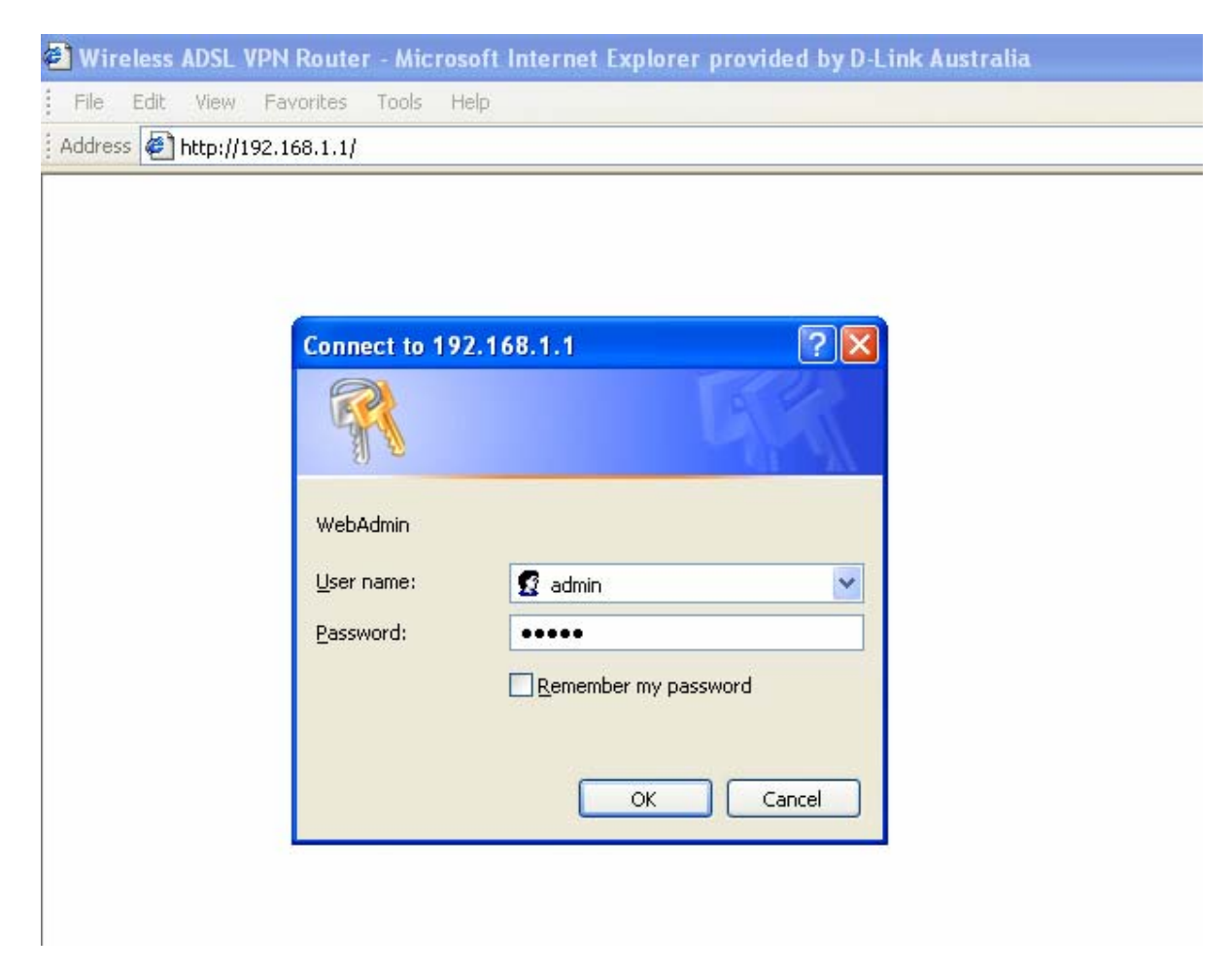

| @)  | Wire           | eless        | ADSL V       | PN Router          | - Mic         | rosoft       | Internet Explorer provided by D-Link Australia |
|-----|----------------|--------------|--------------|--------------------|---------------|--------------|------------------------------------------------|
| 1   | File           | <u>E</u> dit | <u>V</u> iew | F <u>a</u> vorites | <u>T</u> ools | <u>H</u> elp |                                                |
| i A | <u>d</u> dress | s 🛃 I        | http://1     | 92.168.1.1/        |               |              |                                                |

## Authentication

### Authentication failed

You need to supply a valid user name and password.

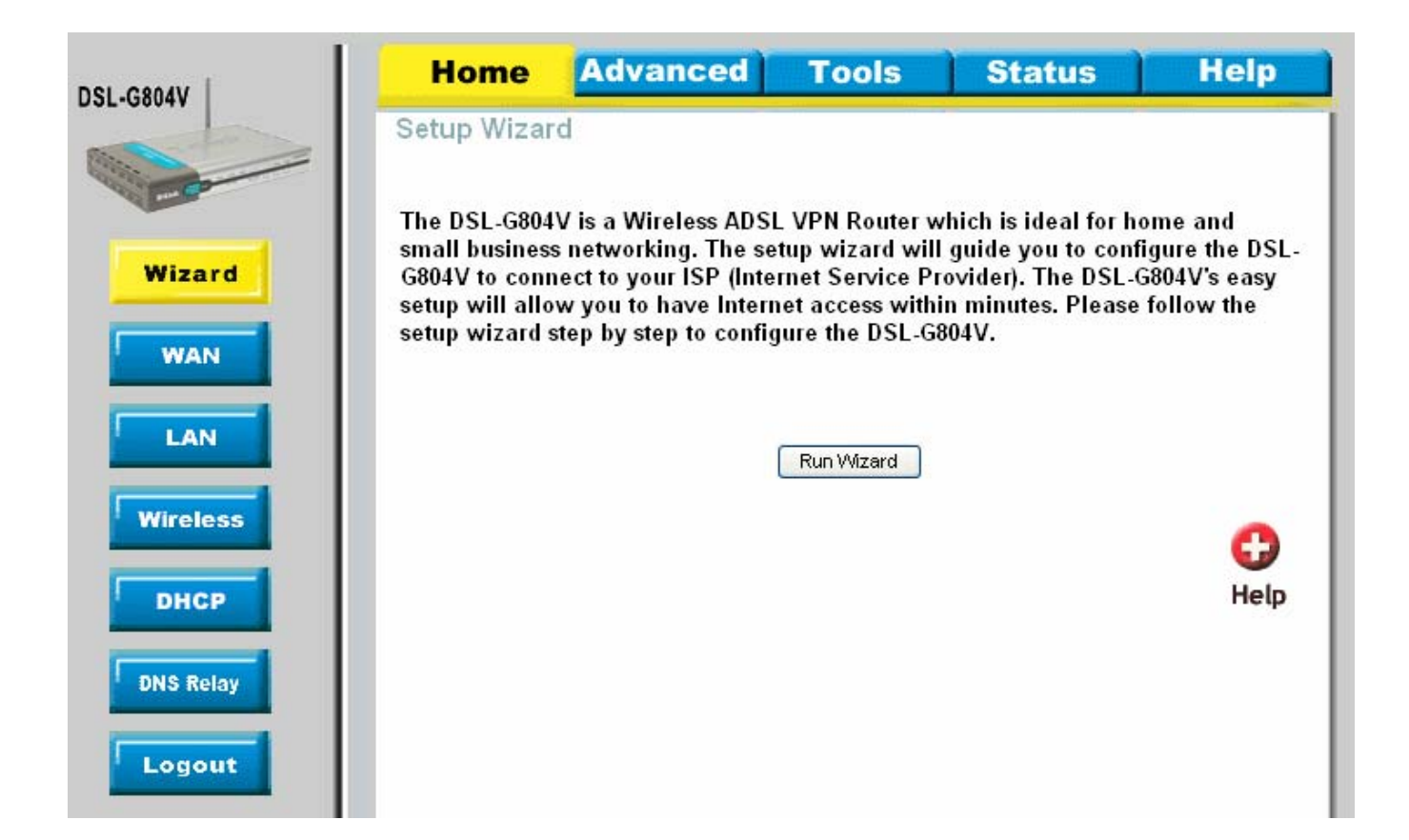

| 🕘 http://192.168.1.1 - Set                                   | etup Wizard - Microsoft Internet 🔳 🗖 🔀                                 |
|--------------------------------------------------------------|------------------------------------------------------------------------|
| <b>D</b> ·Link                                               | DSL-G804V Setup Wizard                                                 |
|                                                              |                                                                        |
|                                                              |                                                                        |
| Welcome to the DSL-G804V S<br>these four quick steps.Begin I | Setup Wizard.The Wizard will guide you through<br>by clicking on Next. |
|                                                              | · -                                                                    |
| Step 1. Set you                                              | ur new password                                                        |
| Step 2. Set Inte                                             | ternet connection                                                      |
| Step 3. Set Wir                                              | ireless connection                                                     |
| Step 4. Save co                                              | configuration                                                          |
|                                                              |                                                                        |
|                                                              |                                                                        |
|                                                              |                                                                        |
|                                                              |                                                                        |
|                                                              |                                                                        |
|                                                              |                                                                        |
|                                                              |                                                                        |
|                                                              |                                                                        |
|                                                              |                                                                        |
|                                                              |                                                                        |
|                                                              |                                                                        |
|                                                              | <b>n</b>                                                               |
|                                                              | Next Exit                                                              |
| e Done                                                       | S Internet                                                             |

| 🕘 http://192.168.1.1 - Set                                           | up W | /izard - | Micı   | rosoft In  | iternet    |           |
|----------------------------------------------------------------------|------|----------|--------|------------|------------|-----------|
| <b>D</b> -Link                                                       | - D  | SL-G     | 80,    | 4V Se      | atum W     | lizend    |
| Bandong Setteronis for Peloper                                       |      | 00       |        |            | به برید.   |           |
|                                                                      | Set  | Passw    | /ord   | ł          |            |           |
| You may change the <b>admin</b> ac<br>Click <b>Next</b> to continue. | coun | t passwo | ord by | y entering | g in a new | password. |
| Old Password                                                         |      |          |        |            |            |           |
| New Password                                                         |      |          |        |            |            |           |
| Reconfirm Password                                                   |      |          |        |            |            |           |
|                                                                      |      |          |        |            |            |           |
|                                                                      |      |          |        |            |            |           |
|                                                                      |      |          |        |            |            |           |
|                                                                      |      |          |        |            |            |           |
|                                                                      |      |          |        |            |            |           |
|                                                                      |      |          |        |            |            |           |
|                                                                      |      |          |        |            |            |           |
|                                                                      |      |          |        |            |            |           |
|                                                                      |      |          |        |            |            |           |
|                                                                      |      |          |        |            |            |           |
|                                                                      |      | -        |        | -          |            | -         |
|                                                                      |      | G        | )      | 2          | E)         | U         |
|                                                                      |      | Bac      | k      | Cancel     | Next       | Exit      |
| e                                                                    |      |          |        | <b>1</b>   | Internet   |           |

| 🙆 http://192                 | .168.1.1 - Seti | ıp Wizard -  | Microso | oft Internet 🔳 🗖 🔀 |
|------------------------------|-----------------|--------------|---------|--------------------|
| <b>D</b> ·Link               |                 | DSL-G        | 804\    | Setup Wizerd       |
| Building Networks for People |                 | 5050         |         | 000000000000000    |
|                              |                 |              |         |                    |
|                              |                 |              |         |                    |
|                              | Detecting Ir    | nternet Co   | onnect  | tion Type          |
|                              |                 |              |         |                    |
|                              |                 |              |         |                    |
|                              | Please          | e wait for 6 | secor   | nds                |
|                              |                 |              |         |                    |
|                              |                 |              |         |                    |
|                              |                 |              |         |                    |
|                              |                 |              |         |                    |
|                              |                 |              |         |                    |
|                              |                 |              |         |                    |
|                              |                 |              |         |                    |
|                              |                 |              |         |                    |
|                              |                 |              |         |                    |
|                              |                 |              |         |                    |
|                              |                 |              |         |                    |
|                              |                 |              |         |                    |
|                              |                 |              |         |                    |
|                              |                 |              |         |                    |
|                              |                 |              |         |                    |
|                              |                 |              |         |                    |
|                              |                 |              |         |                    |
| )<br>🕘 Done                  |                 |              |         | 🧐 Internet         |

| 🕙 http://19                  | 2.168. | 1.1 - Set | up Wiz | ard - Mic | crosoft In          | ternet      |              |
|------------------------------|--------|-----------|--------|-----------|---------------------|-------------|--------------|
| <b>D</b> -Link               |        |           | DS     | L.080     | AV/Se               | dum W       | lizard       |
| Bending Methodist for People |        |           | 0.0    |           | 20000               | الا الزليدة | ني التوقيد ا |
|                              | Det    | ected lı  | nterne | et Conn   | ection <sup>-</sup> | Гуре        |              |
|                              |        |           |        |           |                     |             |              |
|                              |        |           |        |           |                     | _           |              |
|                              | Modem  | is NOT    | in S   | HOWTIME   | yet 🦉               | <u>^</u>    |              |
|                              |        |           |        |           | 4                   | ~           |              |
|                              |        |           |        |           |                     |             |              |
|                              |        |           |        |           |                     |             |              |
|                              |        |           |        |           |                     |             |              |
|                              |        |           |        |           |                     |             |              |
|                              |        |           |        |           |                     |             |              |
|                              |        |           |        |           |                     |             |              |
|                              |        |           |        |           |                     |             |              |
|                              |        |           |        |           |                     |             |              |
|                              |        |           |        |           |                     |             |              |
|                              |        |           |        |           |                     |             |              |
|                              |        |           |        |           |                     |             |              |
|                              |        |           |        |           |                     |             |              |
|                              |        |           |        |           |                     |             |              |
|                              |        |           |        |           |                     |             |              |
|                              |        |           |        |           |                     |             |              |
|                              |        |           |        | 0         | <u>63</u>           |             |              |
|                              |        |           |        | Back      | Cancel              | Next        | Exit         |
| Dope                         |        |           |        | Dack      | cancer              | Internet    | LAIL         |
| Done                         |        |           |        |           |                     | memer       |              |

| 🗿 http://192.168.1.1 | - Setup Wizard - I    | Microsoft Internet                               |                              |
|----------------------|-----------------------|--------------------------------------------------|------------------------------|
| D-Link               | DSL-G                 | 80.4V/Setup W                                    | izard                        |
| Configu              | ire Internet Co       | nnection Type                                    | 1220 3                       |
| Coning               |                       | intection type                                   |                              |
| Connection Type      | PPPoE (RFC2516, PP    | P over Ethernet )                                | ✓                            |
| VPI                  | 8                     | PPPoE ( RFC2516, PPP or                          | ver Ethernet)                |
| VCI                  | 35                    | PPPoE (RFC2516, PPP ov<br>PPPoA (RFC2864, PPP or | /er Ethernet)<br>ver AALS)   |
|                      |                       | MPoA (RFC1483/RFC268                             | 34)<br>ID and APD over ATM ) |
| PPP Information      |                       | Pure Bridge                                      | IP and ARP over A fivi )     |
| Username             |                       |                                                  |                              |
| Password             |                       |                                                  |                              |
|                      |                       |                                                  |                              |
| Advanced PPP 0       | ption                 |                                                  |                              |
| NAT                  | ⊙ Enable ○ Disa       | ible                                             |                              |
| IP Address           | 0.0.0.0               |                                                  |                              |
| Netmask              | (U.U.U.U:Obtain an II | <sup>2</sup> address automatically               | 0                            |
| Gotowov              | 0.0.0.0               |                                                  |                              |
| Galeway              |                       |                                                  |                              |
| 🗹 Enable Obtai       | n DNS automatically   |                                                  |                              |
| Primary DNS          |                       |                                                  |                              |
| Secondary DNS        |                       |                                                  |                              |
|                      |                       |                                                  |                              |
|                      |                       |                                                  |                              |
|                      |                       |                                                  |                              |
|                      | (4                    |                                                  |                              |
|                      | Bac                   | k Cancel Next                                    | Exit                         |
| <u>ଜ</u> ୀ           |                       | Internet                                         |                              |
| -                    |                       |                                                  |                              |

| 🕙 http://192.168.1.1 - Setu                                                             | up Wizard - Mi                                           | icrosoft Interne                                                        | et 💶 🗖 🔀                        |
|-----------------------------------------------------------------------------------------|----------------------------------------------------------|-------------------------------------------------------------------------|---------------------------------|
| D-Link                                                                                  | DSL-G8                                                   | 04V Setup                                                               | Wizard                          |
|                                                                                         |                                                          | ,                                                                       |                                 |
| Set W                                                                                   | ireless con                                              | nection                                                                 |                                 |
| For security reasons, the w<br>default. To enable this and<br>"Enable Wireless LAN" che | ireless portion c<br>setup wireless :<br>ckbox below. Cl | of this device is di<br>security, please d<br>ick <b>Next</b> to contin | isabled by<br>check the<br>lue. |
| Enable V                                                                                | Vireless LAN:                                            | ✓                                                                       |                                 |
|                                                                                         |                                                          |                                                                         |                                 |
|                                                                                         |                                                          |                                                                         |                                 |
|                                                                                         |                                                          |                                                                         |                                 |
|                                                                                         |                                                          |                                                                         |                                 |
|                                                                                         |                                                          |                                                                         |                                 |
|                                                                                         |                                                          |                                                                         |                                 |
|                                                                                         |                                                          |                                                                         |                                 |
|                                                                                         |                                                          |                                                                         |                                 |
|                                                                                         |                                                          |                                                                         |                                 |
|                                                                                         |                                                          |                                                                         |                                 |
|                                                                                         |                                                          |                                                                         |                                 |
|                                                                                         |                                                          | _                                                                       |                                 |
|                                                                                         | 9                                                        | 23 🗧                                                                    |                                 |
| 8                                                                                       | Back                                                     | Cancel Ne                                                               | xt Exit                         |
| 6                                                                                       |                                                          | 🥑 Intern                                                                | ec                              |

| 🕘 http://192.168.1.1 - Setu                                | p Wizard - Microsoft Internet 🔳 🗖 🗙                           |
|------------------------------------------------------------|---------------------------------------------------------------|
| <b>D</b> ·Link                                             | DSL-0804V Setup Wizard                                        |
|                                                            |                                                               |
| Set Wi                                                     | reless connection                                             |
| Enter in the SSID name and<br>Wireless Access Point. Clicl | Channel number to be used for the<br><b>Next</b> to continue. |
| Network ID(SSID)                                           | DLINK_WRELESS                                                 |
| Channel ID                                                 | Channel 6 (2.437 GHz) 💌                                       |
| Security Mode                                              | Disable  Disable WPA1 Pre-Shared Key WPA2 Pre-Shared Key      |
|                                                            | VVEP                                                          |
|                                                            |                                                               |
|                                                            |                                                               |
|                                                            |                                                               |
|                                                            |                                                               |
|                                                            |                                                               |
|                                                            |                                                               |
|                                                            |                                                               |
|                                                            |                                                               |
|                                                            | a 🙆 a 🗈                                                       |
|                                                            | Back Cancel Next Exit                                         |
| ê                                                          | 💙 Internet                                                    |

| http://192.168.1.1 - Se                              | tup Wizard - Microsoft Internet 🔳 🗖 🔀                                 |
|------------------------------------------------------|-----------------------------------------------------------------------|
| D-Link                                               | DSL-G804V Setup Wizard                                                |
| Set                                                  | Vireless connection                                                   |
|                                                      |                                                                       |
| Enter in the SSID name a<br>Wireless Access Point. C | nd Channel number to be used for the<br>lick <b>Next</b> to continue. |
| Network ID(SSID)                                     | DLINK_WIRELESS                                                        |
| Channel ID                                           | Channel 6 (2.437 GHz) 💙                                               |
| Security Mode                                        | WPA1 Pre-Shared Key 💌                                                 |
| WPA Shared Key                                       |                                                                       |
| Group Key Renewal                                    | 600 seconds                                                           |
| Idle Timeout                                         | 3600 seconds (120~65535)                                              |
|                                                      |                                                                       |
|                                                      |                                                                       |
|                                                      |                                                                       |
|                                                      |                                                                       |
|                                                      |                                                                       |
|                                                      |                                                                       |
|                                                      |                                                                       |
|                                                      |                                                                       |
|                                                      |                                                                       |
|                                                      |                                                                       |
|                                                      | Back Cancel Next Evit                                                 |
| ê                                                    | Internet                                                              |

| http://192.168.1.1 - Se                              | tup Wizard - Microsoft Internet 🔳 🗖 🔀                                 |
|------------------------------------------------------|-----------------------------------------------------------------------|
| D·Link                                               | DSL-C804V Setup Wizard                                                |
| Sati                                                 |                                                                       |
| Ser                                                  | Wheless connection                                                    |
| Enter in the SSID name a<br>Wireless Access Point. C | nd Channel number to be used for the<br>lick <b>Next</b> to continue. |
| Network ID(SSID)                                     | DLINK_WIRELESS                                                        |
| Channel ID                                           | Channel 6 (2.437 GHz) 💌                                               |
| Security Mode                                        | WPA2 Pre-Shared Key 💌                                                 |
| WPA Shared Key                                       |                                                                       |
| Group Key Renewal                                    | 600 seconds                                                           |
| Idle Timeout                                         | 3600 seconds (120~65535)                                              |
|                                                      |                                                                       |
|                                                      |                                                                       |
|                                                      |                                                                       |
|                                                      |                                                                       |
|                                                      |                                                                       |
|                                                      |                                                                       |
|                                                      |                                                                       |
|                                                      |                                                                       |
|                                                      |                                                                       |
|                                                      |                                                                       |
|                                                      | 9 9 9 1                                                               |
|                                                      | Back Cancel Next Exit                                                 |
| E Done                                               | S Internet                                                            |

| http://192.168.1.1 - Set                               | up Wizard - Microsoft Internet 🔳 🗖 🔀                                 |  |  |
|--------------------------------------------------------|----------------------------------------------------------------------|--|--|
| D-Link<br>Interior Statements for Program              | DSL-G804V Setup Wizard                                               |  |  |
| Set V                                                  | Vireless connection                                                  |  |  |
| Enter in the SSID name ar<br>Wireless Access Point. Cl | nd Channel number to be used for the<br>ick <b>Next</b> to continue. |  |  |
| Network ID(SSID)                                       | DLINK_WRELESS                                                        |  |  |
| Channel ID                                             | Channel 6 (2.437 GHz)                                                |  |  |
| Security Mode                                          | WEP                                                                  |  |  |
| WEP Authentication                                     | Open System 💌                                                        |  |  |
| WEP Encryption                                         | ⊙WEP64 ○WEP128 Hex 💌                                                 |  |  |
| Default Used WEP Key                                   | 1 (1~4)                                                              |  |  |
| Key 1                                                  | 00-00-00-00                                                          |  |  |
| Key 2                                                  | 2 00-00-00-00                                                        |  |  |
| Key 3                                                  | 3 00-00-00-00                                                        |  |  |
| Key 4                                                  | 00-00-00-00                                                          |  |  |
|                                                        |                                                                      |  |  |
|                                                        |                                                                      |  |  |
|                                                        |                                                                      |  |  |
|                                                        |                                                                      |  |  |
|                                                        |                                                                      |  |  |
|                                                        | n 🤅 🔉 🖒                                                              |  |  |
|                                                        | Back Cancel Next Exit                                                |  |  |
| )<br>🙆 Done                                            | 💙 Internet                                                           |  |  |

| 🚰 http://192.168.1.1 - Setup Wizard - Microsoft Internet 🔳 🗖 🔯                                        |                                                                                                    |  |  |  |
|----------------------------------------------------------------------------------------------------|----------------------------------------------------------------------------------------------------|--|--|--|
| D-Link<br>DSL-                                                                                        | G804V Setup Wizard                                                                                                    |  |  |  |
|                                                                                                    |                                                                                                    |  |  |  |
| Setup Co                                                                                              | omplete                                                                                                    |  |  |  |
| The Setup Wizard has completed. Click<br>mistakes. Click <b>Save configuration</b> to s<br>DSL-G804V. | on <b>Back</b> to modify changes or save the current settings of the                                                                                                    |  |  |  |
|                                                                                                    |                                                                                                    |  |  |  |
|                                                                                                    |                                                                                                    |  |  |  |
|                                                                                                    |                                                                                                    |  |  |  |
|                                                                                                    |                                                                                                    |  |  |  |
|                                                                                                    | <ul> <li>()</li> <li>()</li> &lt;</ul> |  |  |  |
| iavascript;document.forms[0].su                                                                       | Back Save Config Exit                                                                                                    |  |  |  |

| Tiease s | elect the appropriat | e option to co                                   | nnect to you                    | ur ISP.                      | 1000                     |                              |                    |
|----------|----------------------|--------------------------------------------------|---------------------------------|------------------------------|--------------------------|------------------------------|--------------------|
| PPP      | oE ( RFC2516, PPP ov | er Ethernet)                                     |                                 |                              | ~                        |                              |                    |
| ATM V    | C Setting            |                                                  |                                 | PPPoE ( RFC:<br>PPPoE ( RFC2 | 2516, PPP<br>2516, PPP ( | over Etherne<br>over Etherne | t)<br>1)           |
| VPI      |                      | 0                                                |                                 | PPPoA ( RFC:<br>MPoA ( RFC1  | 2864, PPP<br>483/REC26   | over AAL5)<br>884 Muttiprot  | ocol Encapsulation |
| VCI      |                      | 0                                                |                                 | IPoA (RFC15<br>Pure Bridge   | 77, Classio              | : IP and ARP                 | over ATM)          |
| PPPoE    |                      |                                                  |                                 |                              |                          |                              |                    |
| Use      | mame                 |                                                  |                                 |                              |                          |                              |                    |
| Pas      | sword                |                                                  |                                 |                              |                          |                              |                    |
| IPA      | ddress               | (0.0.0.0:0.bta                                   | in an IP adu                    | tress autom:                 | atically                 |                              |                    |
| Auth     | entication Protocol  | Chap(Auto)                                       | <ul> <li>In addition</li> </ul> |                              | lically                  |                              |                    |
| Con      | nection              | Always On                                        | ~                               |                              |                          |                              |                    |
| Idle     | Timeout              | 0                                                |                                 | minutes                      |                          |                              |                    |
| RIP      | 1014320-080-09<br>J  |                                                  |                                 |                              | ticaet                   |                              |                    |
| мті      |                      | 1492                                             |                                 |                              | licasi                   |                              |                    |
| NAT      |                      | Enchla                                           | Dischla                         |                              |                          |                              |                    |
| TCF      | MSS Clamp            | Enable                                           | Disable                         |                              |                          |                              |                    |
|          |                      | C Endoire (                                      | Diodolo                         |                              |                          |                              |                    |
| ATM      |                      |                                                  |                                 |                              |                          |                              |                    |
| ATM      | Class                | UBR VBR-rt<br>VBR-rt<br>VBR-rt<br>UBRPlus<br>QFC |                                 |                              | <b>S</b><br>Apply        | <u>()</u><br>Cancel          | C)<br>Help         |
| WAN S    | ervices Table        |                                                  |                                 |                              |                          |                              |                    |
| Name     | Description          | Creator                                          | VPI                             | VCI                          |                          |                              |                    |
|          |                      |                                                  | 1022                            | 2 C                          |                          | 100-0                        |                    |

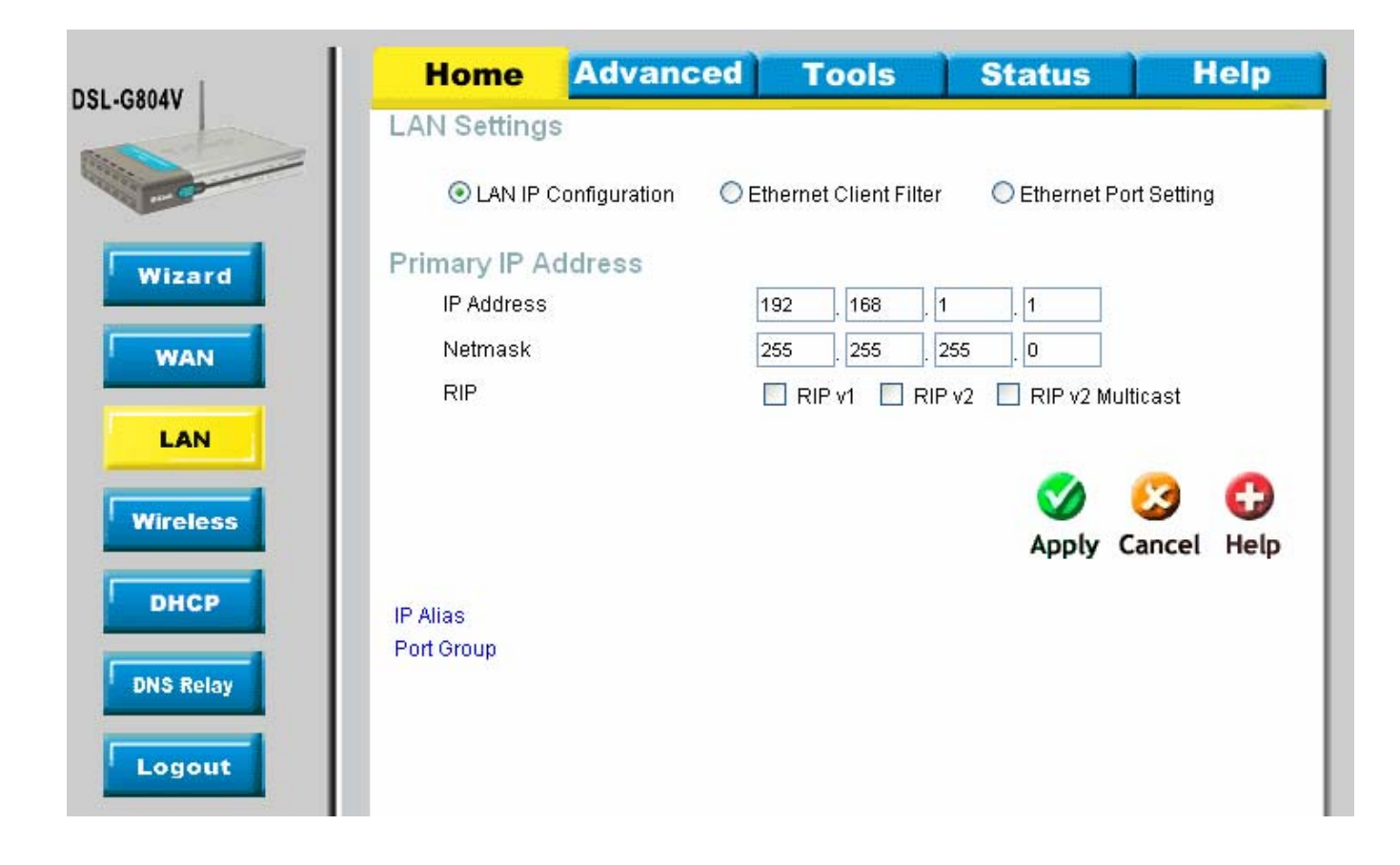

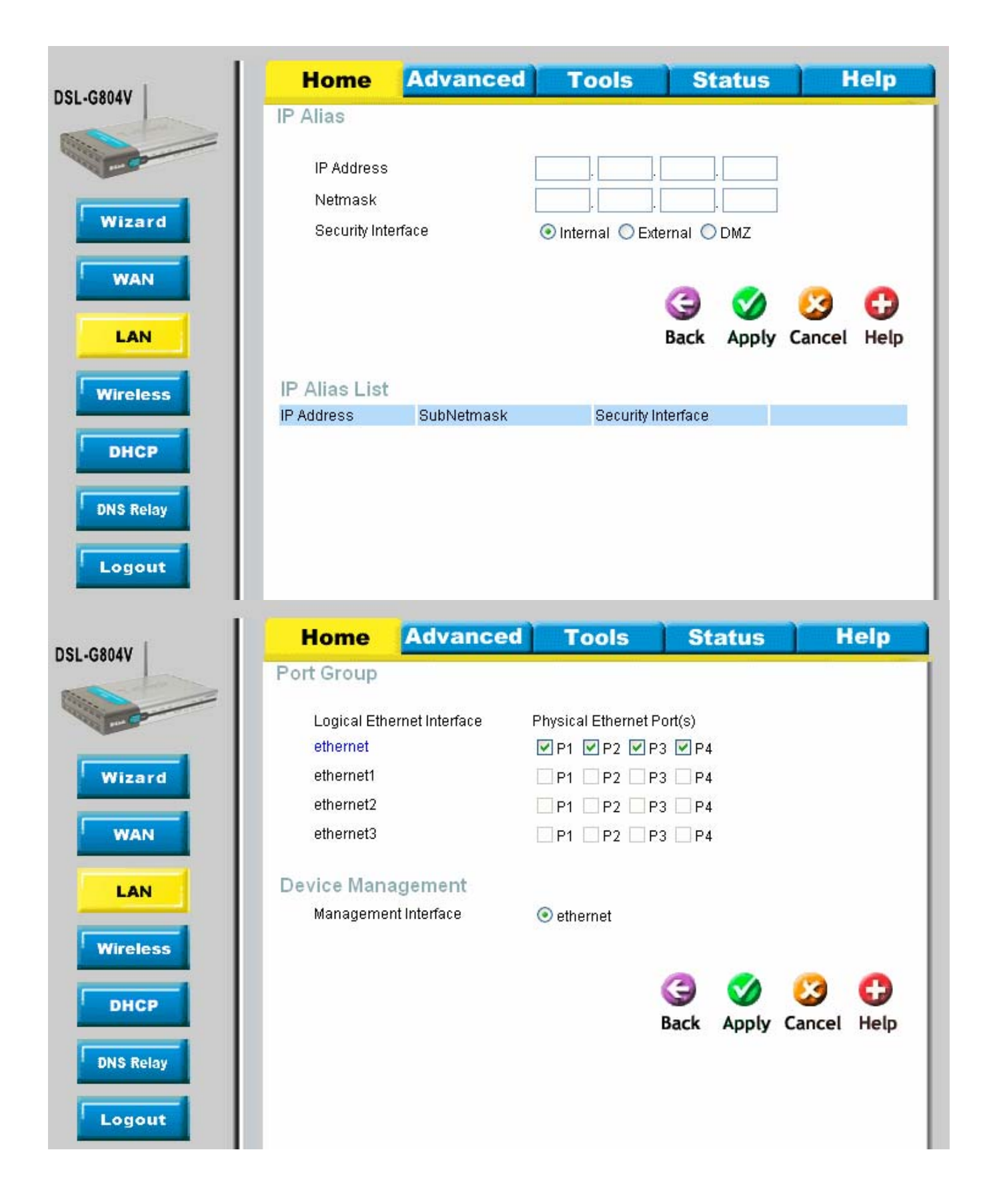

| DSL-GROAV                                                                                                    | Home                            | Advanced                            | Tools                | Status                                        | Help                    |
|----------------------------------------------------------------------------------------------------|---------------------------------|-------------------------------------|----------------------|-----------------------------------------------|-------------------------|
| 552-60047                                                                                                    | LAN Setting                     | s                                   |                      |                                               |                         |
| - Co                                                                                                    |                                 | Configuration 💿 Et                  | hernet Client Filter | C Ethernet Por                                | t Setting               |
| Wizard                                                                                                    | Ethernet Cli                    | ent Filter                          |                      |                                               |                         |
| WAN                                                                                                    | Filter Action<br>MAC Address Li | ⊙ Disable (<br>st (MAC Address Form | Allowed (Whitelis    | st) 🔘 Blocked ( B<br>cc) - Click to list acti | lacklist)<br>ve clients |
|                                                                                                    |                                 |                                     |                      |                                               |                         |
| LAN                                                                                                    |                                 |                                     |                      |                                               |                         |
| Wireless                                                                                                    |                                 |                                     |                      |                                               |                         |
| DHCP                                                                                                    |                                 |                                     |                      | <b>Ø</b>                                      | 3 🖸                     |
| DNS Relay                                                                                                    |                                 |                                     |                      | Apply C                                       | ancel Help              |
|                                                                                                    |                                 |                                     |                      |                                               |                         |
| Logout                                                                                                    |                                 |                                     |                      |                                               |                         |
| 🕙 http://192.168.1.1/c                                                                                                    | llink/mactable.htm              | ıl - Microsoft Int (                |                      |                                               |                         |
| D-Link<br>International Control of Control of C | DSL-G80                         | 04V Setup Wi                        | zard                 |                                               |                         |
|                                                                                                    |                                 |                                     |                      |                                               |                         |
|                                                                                                    | Active PC in L                  | .AN                                 |                      |                                               |                         |
| IP Ad                                                                                                    | dress MAC /                     | Address                             |                      |                                               |                         |
| <b>1</b>                                                                                                    | 92.168.1.115 00:00              | :76:52:7b:31                        |                      |                                               |                         |
|                                                                                                    |                                 |                                     |                      |                                               |                         |
|                                                                                                    |                                 |                                     |                      |                                               |                         |
|                                                                                                    |                                 |                                     |                      |                                               |                         |
|                                                                                                    |                                 |                                     |                      |                                               |                         |
|                                                                                                    |                                 |                                     |                      |                                               |                         |
|                                                                                                    |                                 | V<br>Apply                          | Exit                 |                                               |                         |
| Done                                                                                                    |                                 | 🔮 Internet                          |                      |                                               |                         |

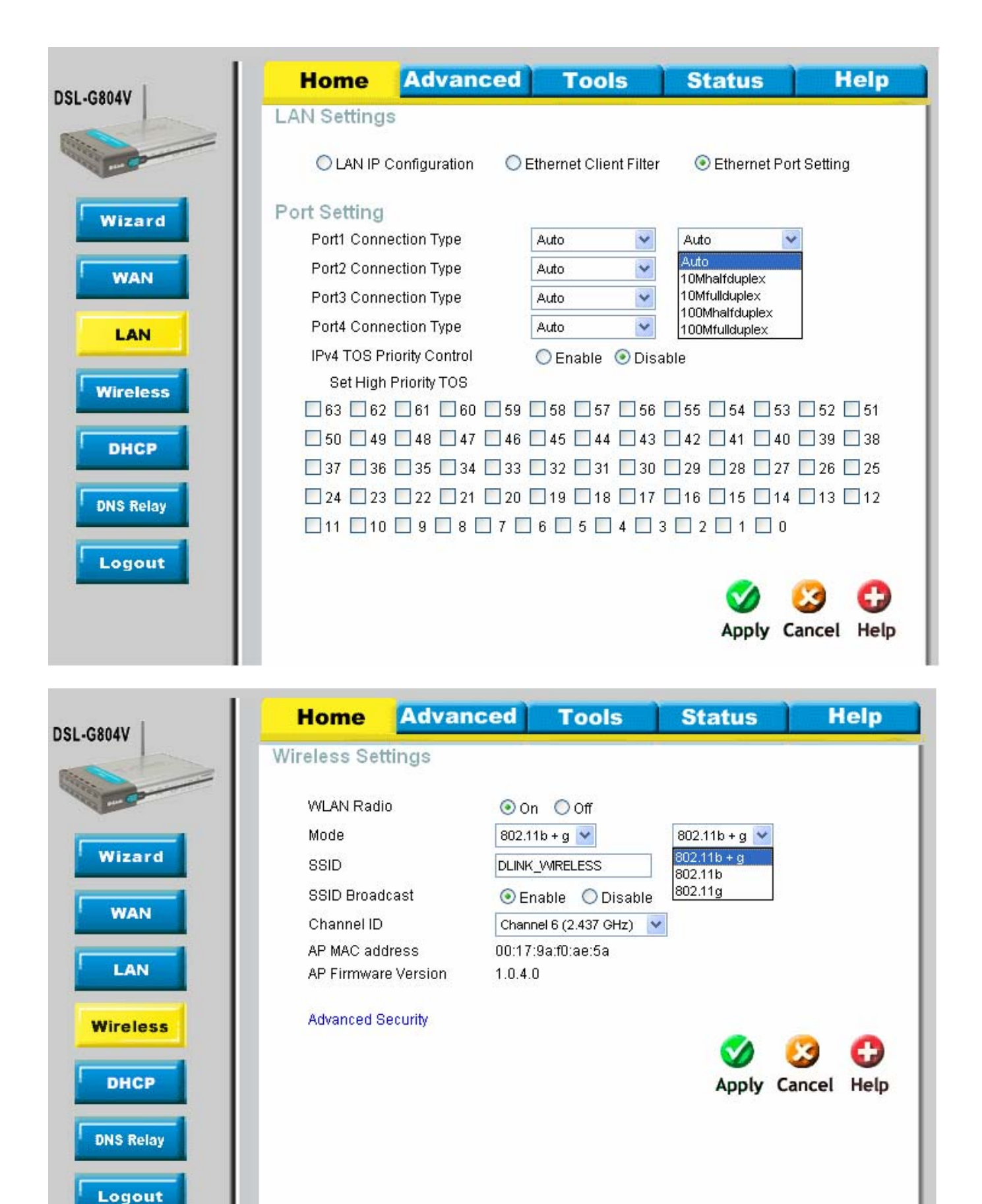

When you click on Advanced Security on the Home > Wireless page you get the below. Supports WPA, WPA2 and WEP, wee the wizard shots for what options are here.

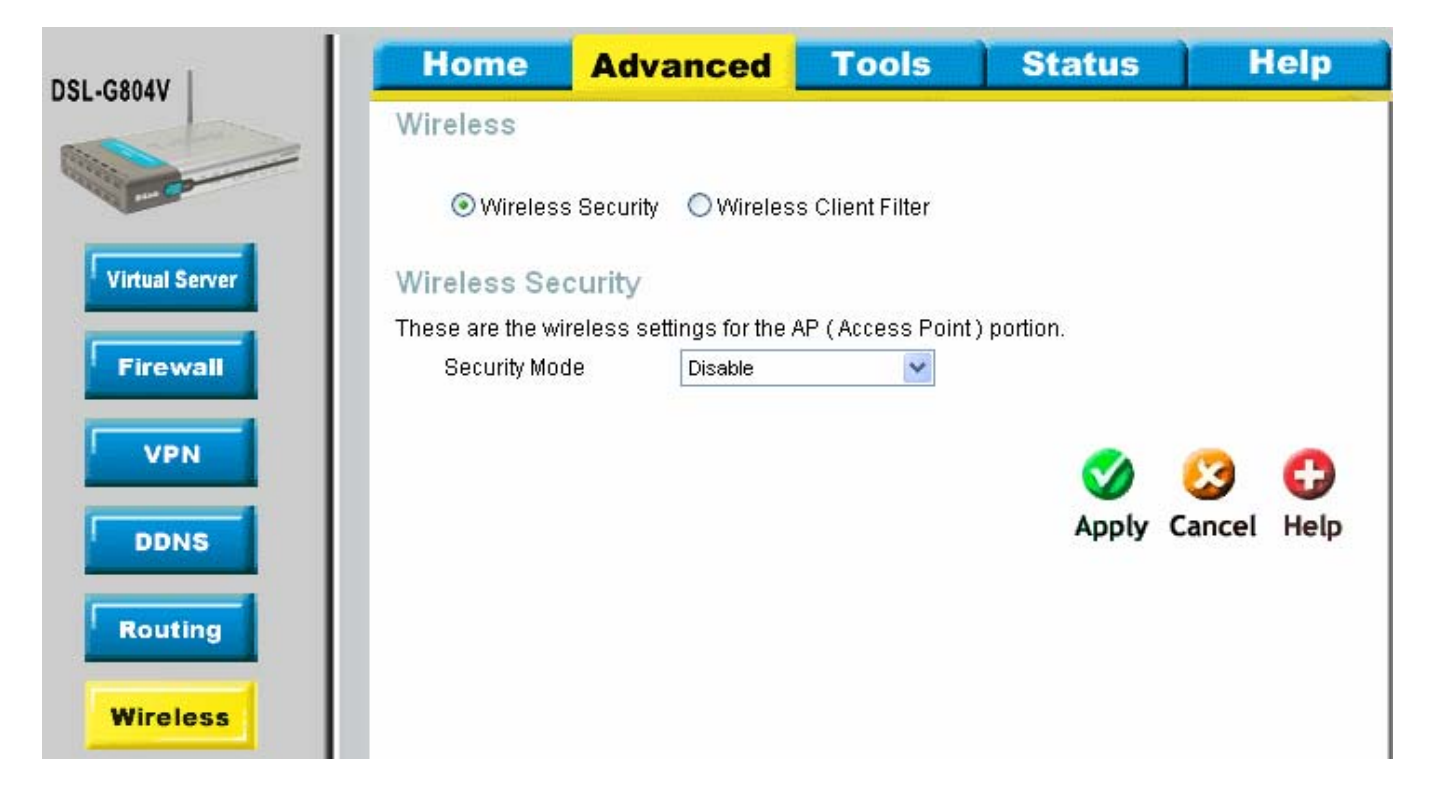

### Wireless

O Wireless Security 💿 Wireless Client Filter

### Wireless Client Filter

| Filter Action    | 💿 Disable       | 🔘 Allowed      | 🔘 Blocked       |               |              |     |
|------------------|-----------------|----------------|-----------------|---------------|--------------|-----|
| MAC Address List | (MAC Address Fo | ormat is tococ | xxxxxxxxx) - Cl | ick to list a | active clien | its |
|                  |                 |                |                 |               |              |     |
|                  |                 |                |                 |               |              |     |
|                  |                 |                |                 |               |              |     |
|                  |                 |                |                 |               |              |     |
|                  |                 |                |                 | _             | _            | _   |
|                  |                 |                |                 |               | <b>S</b>     | C   |

Apply Cancel Help

|           | Home                                                          | Advance           | d Tools                                                                                                    | Status                  | Help        |  |  |  |
|-----------|---------------------------------------------------------------|-------------------|----------------------------------------------------------------------------------------------------|-------------------------|-------------|--|--|--|
| D02-00047 | DHCP Serve                                                    | er                |                                                                                                    |                         |             |  |  |  |
|           | The DSL-G804V<br>network.                                     | can be setup as a | DHCP Server to (                                                                                                    | distribute IP addresses | to the LAN  |  |  |  |
| Wizard    | 🔘 Disable Di                                                  | НСР               | Choose this option.The IP address must be manually<br>assigned at each device to connect to DSL-G804V.<br>Choose this option to setup as a DHCP server to<br>distribute IP addresses to the LAN network. |                         |             |  |  |  |
| WAN       | 💿 DHCP Ser                                                    | ver               |                                                                                                    |                         |             |  |  |  |
|           | O DHCP Rel                                                    | ау                | Choose this option to setup as a DHCP Relay to Relay<br>DHCP request to the target DHCP server.                                                                                                    |                         |             |  |  |  |
| LAN       | DHCP Serve                                                    | er                | Because of the second of the                                                                                                    |                         | 4044        |  |  |  |
|           | Allow Bootp                                                   |                   | ⊙ Enable ○ D                                                                                                    |                         |             |  |  |  |
| Wireless  | Allow Unknow                                                  | n Clients         | ⊙ Enable ○D                                                                                                    | isable                  |             |  |  |  |
|           | Use Default Range<br>Starting IP Address<br>Ending IP Address |                   |                                                                                                    |                         |             |  |  |  |
| DHCP      |                                                               |                   | 192.168.1.100                                                                                                    |                         |             |  |  |  |
|           |                                                               |                   | 192.168.1.199                                                                                                    |                         |             |  |  |  |
| DNS Relay | Default Lease                                                 | Time              | 43200 seconds                                                                                                    |                         |             |  |  |  |
|           | Maximum Lea                                                   | se Time           |                                                                                                    |                         |             |  |  |  |
| Logout    | Use Router as                                                 | DNS Server        |                                                                                                    |                         |             |  |  |  |
|           | Primary DNS (                                                 | Server Address    | 0.0.0.0                                                                                                    |                         |             |  |  |  |
|           | Secondary DN                                                  | IS Server Address | 0.0.0.0                                                                                                    | _                       |             |  |  |  |
|           | Use Router as                                                 | s Default Gateway |                                                                                                    |                         |             |  |  |  |
|           | Static DHCP                                                   |                   |                                                                                                    |                         |             |  |  |  |
|           |                                                               |                   |                                                                                                    |                         |             |  |  |  |
|           |                                                               |                   |                                                                                                    | <b>S</b>                | S 🔁         |  |  |  |
|           |                                                               |                   |                                                                                                    | Apply                   | Cancel Help |  |  |  |
|           |                                                               |                   |                                                                                                    |                         |             |  |  |  |
|           |                                                               |                   |                                                                                                    |                         |             |  |  |  |

|           | Static DHCP<br>Static DHCP is us | ed to allow DH | CP coworto    |            |            |               |           |      |
|-----------|----------------------------------|----------------|---------------|------------|------------|---------------|-----------|------|
|           | Static DHCP is us                | ed to allow DH | CP coporto    |            |            |               |           |      |
|           |                                  |                | CF Server to  | assign sar | ne IP to s | pecific MA    | C address | t.   |
| Wizard    | Name                             |                |               |            | ]          |               |           |      |
|           | IP Address                       |                |               |            |            |               |           |      |
| WAN       | MAC Addres                       | s              | 00:00:00:00:0 | 0:00       | - Click to | o list active | e clients |      |
|           | Maximum Le                       | ase Time       |               |            | ]          |               |           |      |
| LAN       |                                  |                |               |            |            |               |           |      |
| Wireless  |                                  |                |               |            |            |               |           |      |
|           |                                  |                |               |            | G          | <b>1</b>      | 83        | C    |
| DHCP      |                                  |                |               |            | Back       | Apply         | Cancel    | Help |
|           | Name IP /                        | Address        | MAC Addres    | в          | Maximur    | n Lease T     | 'ime      |      |
| DNS Relay |                                  |                |               |            |            |               |           |      |
|           |                                  |                |               |            |            |               |           |      |
| Logout    |                                  |                |               |            |            |               |           |      |

| DSL-G804V                 | Home           | Advance              | d Tools                 | Status             | Help        |
|---------------------------|----------------|----------------------|-------------------------|--------------------|-------------|
|                           | DNS Relay      | Configuration        |                         |                    |             |
| Contraction of the second | The DNS config | uration allows the u | ser to set the configur | ation of DNS relay |             |
|                           | Obtain DNS     | 3 automatically      | 🗹 Enable                |                    |             |
| Wizard                    | Primary DN     | 18                   |                         | ]                  |             |
| WAN                       | Secondary      | DNS                  |                         |                    |             |
| TUAIN                     |                |                      |                         | <b>S</b>           | 🖸 🔂         |
| LAN                       |                |                      |                         | Apply              | Cancel Help |
| Wireless                  |                |                      |                         |                    |             |
| DHCP                      |                |                      |                         |                    |             |
| DNS Relay                 |                |                      |                         |                    |             |
| Logout                    |                |                      |                         |                    |             |

# Logout Microsoft Internet Explorer Successful OK Microsoft Internet Explorer Microsoft Internet Explorer The Web page you are viewing is trying to close the window. Do you want to close this window? Yes

.

| DSL-G804V      | Home          | Advanced             | Tools                 | Status                                                                                                    | Help                             |
|----------------|---------------|----------------------|-----------------------|----------------------------------------------------------------------------------------------------|----------------------------------|
|                | Virtual Serve | er                   |                       | Alwa<br>Disab                                                                                                    | iys On 💌                         |
| Virtual Server | 💽 Add Vini    | Jai Server O Edit Di | AZ HOST O Edit Or     | 1e-to-one NAT Alwa<br>Time5<br>Time5<br>Time5                                                                                                    | ys On<br>Slot1<br>Slot2<br>Slot3 |
|                | Virtual Serve | er Entry             |                       | Times                                                                                                    | Slot4                            |
| Firewall       | Schedule      |                      | Always On 🔽           | Times                                                                                                    | Slot5<br>Slot6                   |
|                | Name Help     | er .                 |                       | TimeS                                                                                                    | Slot7                            |
| VPN            | Protocol Typ  | ie i                 | tep 🔽                 | Times                                                                                                    | Slot9                            |
|                | Public Port(  | s) tcp 🖌 fr          | nm0 to 0              | Times<br>Times                                                                                                    | Slot10<br>Slot11                 |
| DDNS           | Private Port  | (s) tcp              | rom 0 to 0            | Times                                                                                                    | Slot12                           |
|                | Private IP C  | andidates igmp       |                       | Times                                                                                                    | Slot14                           |
| Routing        |               | dip L<br>qiqi        |                       | Times                                                                                                    | Slot15<br>Slot16                 |
|                |               | egp                  |                       |                                                                                                    |                                  |
| Wireless       |               | rsvp                 |                       | <b>V</b>                                                                                                    |                                  |
|                |               | gre<br>ospf          |                       | Apply C                                                                                                    | ancel Help                       |
| ADSL           | Virtual Serve | er List              |                       | And the second second se |                                  |
| IP QoS         | Name Schedu   | ile Protocol P       | ublic Port(s) Private | Port(s) Private IP                                                                                                    |                                  |
| Time Slices    |               |                      |                       |                                                                                                    |                                  |
| Email          |               |                      |                       |                                                                                                    |                                  |
| Device         |               |                      |                       |                                                                                                    |                                  |
| IGMP           |               |                      |                       |                                                                                                    |                                  |
| VLAN Bridge    |               |                      |                       |                                                                                                    |                                  |
| Logout         |               |                      |                       |                                                                                                    |                                  |

Helper brings up the below.

| 🕙 http://192.168.1                   | .1/dlink/helper.l                                                                                                    | ntml - Micros                                                                              | oft Inter 🔳 🗖 🛛                                                                    | ×    |
|--------------------------------------|----------------------------------------------------------------------------------------------------|--------------------------------------------------------------------------------------------|------------------------------------------------------------------------------------|------|
| D-Link<br>Intering Methods to Proget | DSL-G                                                                                                    | 804V S                                                                                     | Setup Wizard                                                                       | ^    |
|                                      | Active PC                                                                                                    | in LAN                                                                                     |                                                                                    |      |
|                                      | Application                                                                                                    | Protocol                                                                                   | Port Number                                                                        |      |
|                                      | ○ FTP                                                                                                    | ТСР                                                                                        | 21                                                                                 | ≡    |
|                                      | O SSH                                                                                                    | тср                                                                                        | 22                                                                                 |      |
|                                      |                                                                                                    | тср                                                                                        | 23                                                                                 |      |
|                                      |                                                                                                    | тср                                                                                        | 25                                                                                 | _    |
|                                      | OHTTP_Server                                                                                                    | тср                                                                                        | 80                                                                                 |      |
|                                      | О РОРЗ                                                                                                    | ТСР                                                                                        | 110                                                                                |      |
|                                      | O NTP                                                                                                    | UDP                                                                                        | 123                                                                                |      |
|                                      | ◯ SNMP                                                                                                    | UDP                                                                                        | 161                                                                                |      |
|                                      | OHTTPS                                                                                                    | тср                                                                                        | 443                                                                                |      |
| Done                                 |                                                                                                    |                                                                                            | Internet                                                                           |      |
|                                      |                                                                                                    |                                                                                            | - Inconnoc                                                                         | 1111 |
| http://192.168.1                     | .1/dlink/helper.l                                                                                                    | ntml - Micros                                                                              | oft Inter                                                                          | ×    |
| Attp://192.168.1                     | .1/dlink/helper.l                                                                                                    | ntml - Micros                                                                              | 500                                                                                | ×    |
| http://192.168.1                     | .1/dlink/helper.l<br>O IKE<br>O syslog                                                                                    | ntml - Micros<br>UDP<br>UDP                                                                | 500<br>514                                                                         |      |
| http://192.168.1                     | .1/dlink/helper.1<br>IKE<br>Syslog<br>T.120                                                                               | UDP<br>UDP<br>UDP<br>TCP                                                                   | 500<br>514<br>1503                                                                 |      |
| http://192.168.1                     | .1/dlink/helper.1<br>IKE<br>Syslog<br>T.120<br>L2TP                                                                       | UDP<br>UDP<br>UDP<br>TCP<br>UDP                                                            | 500<br>514<br>1503<br>1701                                                         |      |
| http://192.168.1                     | .1/dlink/helper.1<br>IKE<br>syslog<br>T.120<br>L2TP<br>H.323                                                              | ntml - Micros<br>UDP<br>UDP<br>TCP<br>UDP<br>TCP                                           | 500<br>514<br>1503<br>1701<br>1720                                                 |      |
| http://192.168.1                     | .1/dlink/helper.1<br>IKE<br>syslog<br>T.120<br>L2TP<br>H.323<br>PPTP                                                      | ntml - Micros<br>UDP<br>UDP<br>TCP<br>UDP<br>TCP<br>TCP                                    | 500<br>514<br>1503<br>1701<br>1720<br>1723                                         |      |
| http://192.168.1                     | .1/dlink/helper.1<br>IKE<br>syslog<br>T.120<br>L2TP<br>H.323<br>PPTP<br>Radius                                            | Ntml - Micros                                                                              | 500<br>514<br>1503<br>1701<br>1720<br>1723<br>1812                                 |      |
| http://192.168.1                     | .1/dlink/helper.1<br>IKE<br>syslog<br>T.120<br>L2TP<br>H.323<br>PPTP<br>Radius<br>Radacct                                 | Itml - Micros                                                                              | 500<br>514<br>1503<br>1701<br>1720<br>1723<br>1812<br>1813                         |      |
| http://192.168.1                     | .1/dlink/helper.1<br>IKE<br>syslog<br>T.120<br>L2TP<br>H.323<br>PPTP<br>Radius<br>Radacct<br>pcAnywhere                   | ntml - Micros<br>UDP<br>UDP<br>TCP<br>UDP<br>TCP<br>UDP<br>UDP<br>UDP<br>UDP               | 500<br>514<br>1503<br>1701<br>1720<br>1723<br>1812<br>1813<br>5631                 |      |
| http://192.168.1                     | .1/dlink/helper.1<br>IKE<br>syslog<br>T.120<br>L2TP<br>H.323<br>PPTP<br>Radius<br>Radacct<br>pcAnywhere<br>VNC            | ntml - Micros<br>UDP<br>UDP<br>TCP<br>UDP<br>TCP<br>UDP<br>UDP<br>UDP<br>TCP<br>TCP        | 500<br>514<br>1503<br>1701<br>1720<br>1723<br>1812<br>1813<br>5631<br>5900         |      |
| http://192.168.1                     | .1/dlink/helper.1<br>IKE<br>Syslog<br>T.120<br>L2TP<br>H.323<br>PPTP<br>Radius<br>Radacct<br>pcAnywhere<br>VNC<br>CUSeeMe | ntml - Micros<br>UDP<br>UDP<br>TCP<br>UDP<br>TCP<br>UDP<br>UDP<br>UDP<br>TCP<br>TCP<br>TCP | 500<br>514<br>1503<br>1701<br>1720<br>1723<br>1812<br>1813<br>5631<br>5900<br>7648 |      |
| http://192.168.1                     | .1/dlink/helper.1<br>IKE<br>syslog<br>T.120<br>L2TP<br>H.323<br>PPTP<br>Radius<br>Radacct<br>pcAnywhere<br>VNC<br>CUSeeMe | Ntml - Micros                                                                              | 500<br>514<br>1503<br>1701<br>1720<br>1723<br>1812<br>1813<br>5631<br>5900<br>7648 |      |

Candidates brings up the below.

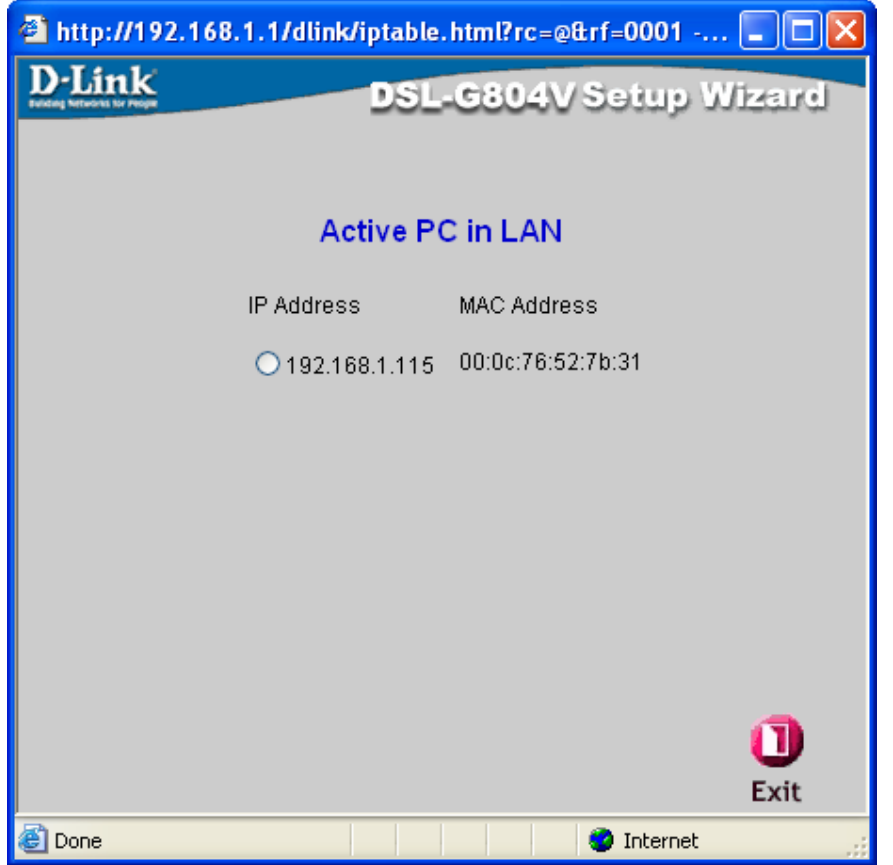

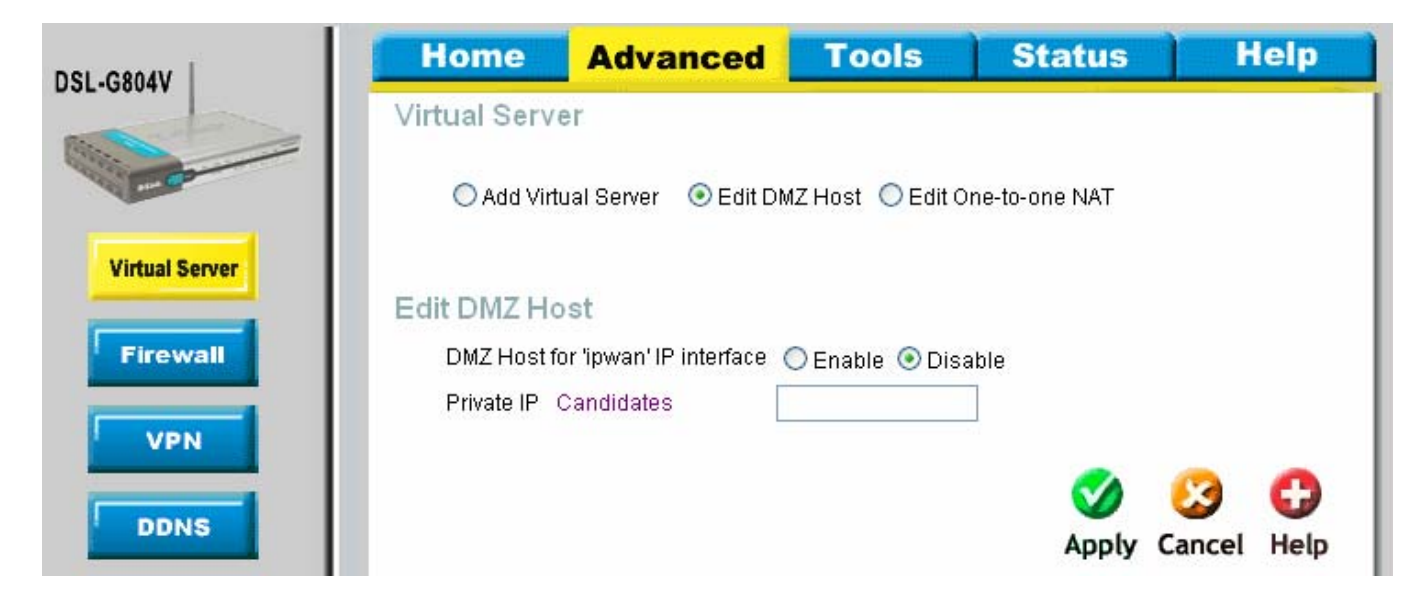

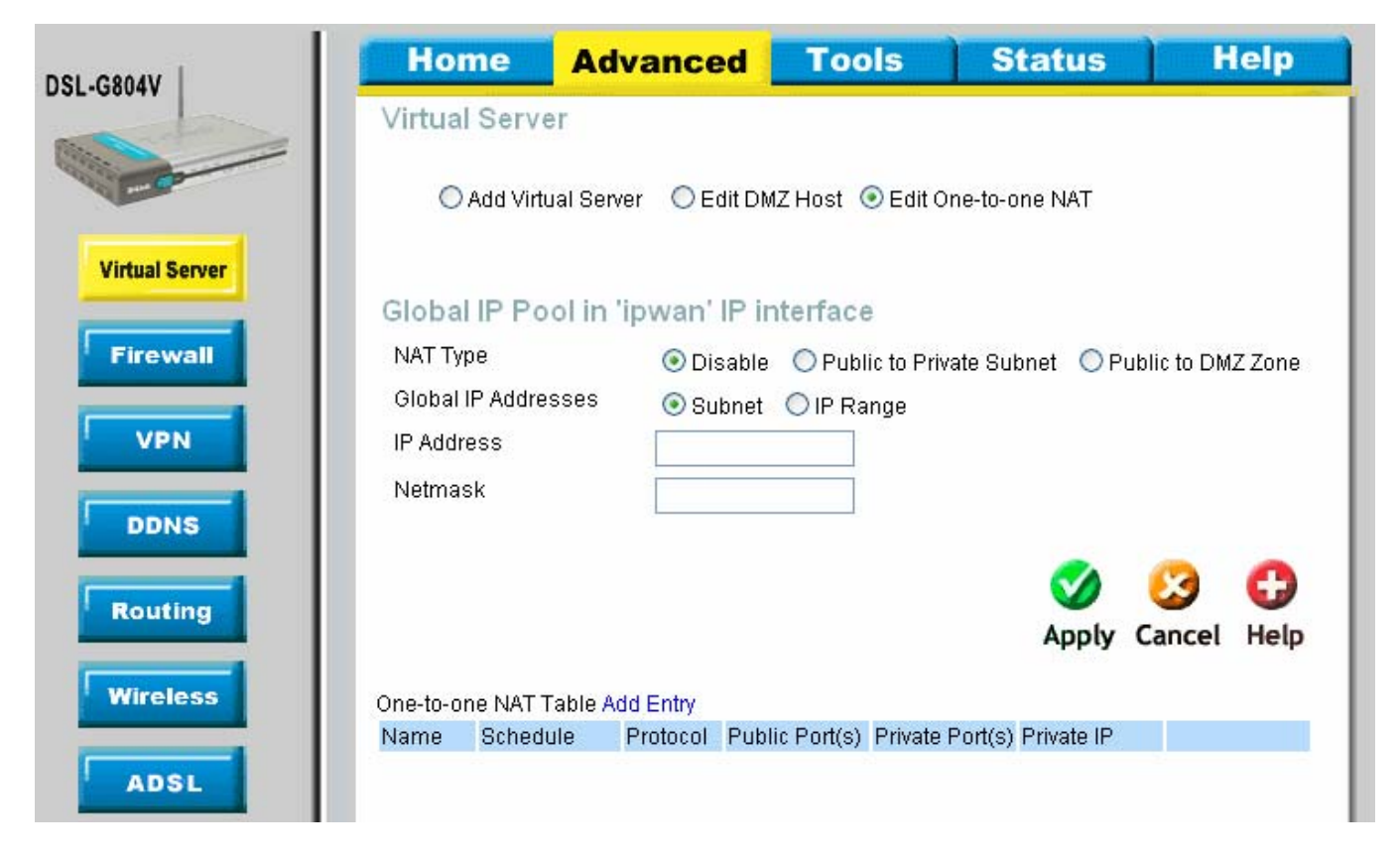

### Add Entry

| DSL-GROAV      | Home           | Advanced          | Tools       | Statu   | us H       | elp  |
|----------------|----------------|-------------------|-------------|---------|------------|------|
| 032-00041      | Add Virtual S  | Server in 'ipwan' | IP interfa  | ce      |            |      |
| - Comment      | Virtual Serve  | r Entry           |             |         |            |      |
| _              | Schedule       |                   | Always On 🔽 |         |            |      |
| Virtual Server | Name Helpe     | r [               |             |         |            |      |
|                | Protocol Type  | e t               | cp 💌        |         |            |      |
| Firewall       | Global IP      |                   |             |         |            |      |
| VPN            | Public Port(s  | ) fr              | om O        | to 0    |            |      |
|                | Private Port(s | s) fr             | om 0        | to 0    |            |      |
| DDNS           | Private IP Ca  | ndidates          |             |         |            |      |
|                |                |                   |             |         |            |      |
| Routing        |                |                   |             | G 🔇     | ð 🕴        | 0    |
| Wireless       |                |                   |             | Back Ap | ply Cancel | Help |

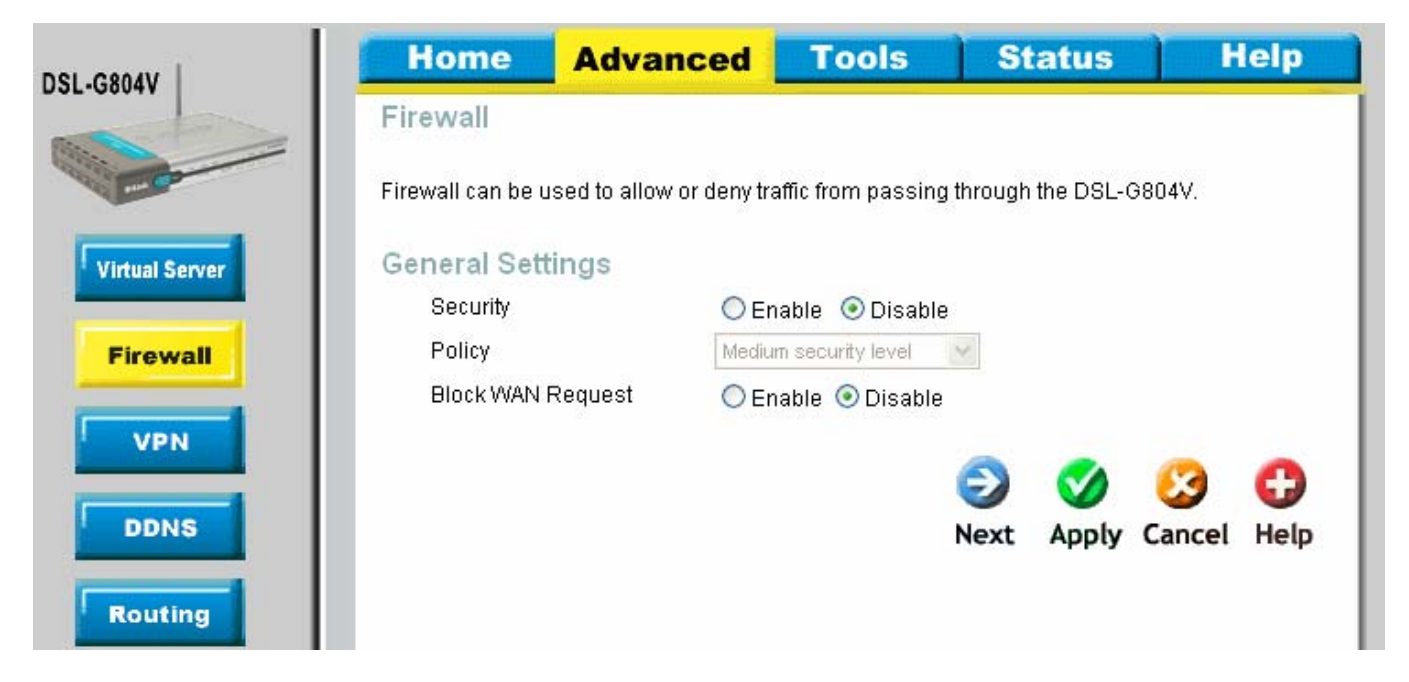

Once Security is enabled you can select the Policy

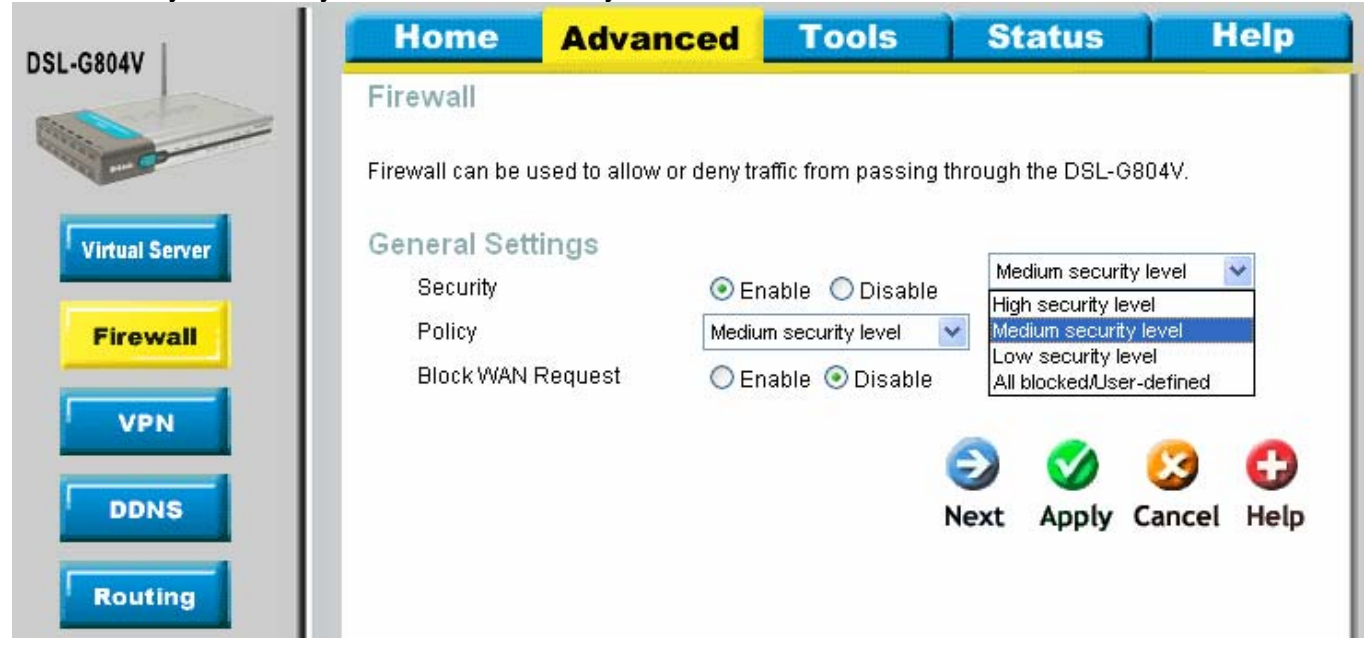

NOTE: Before you can click next you need to click apply to enable the security.

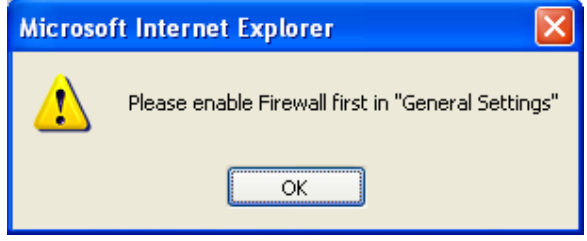

Each Policy has different rules, see the next few pages for what each level has.

| GROAV          | Home                | Advance            | ed Tools             | s Statu              | s Help               |
|----------------|---------------------|--------------------|----------------------|----------------------|----------------------|
| -50044         | Firewall            |                    |                      |                      |                      |
| F              | Firewall can be u   | ised to allow or d | eny traffic from pa: | ssing through the DS | 3L-G804V.            |
|                | 📀 Add TCF           | VUDP Filter        | 🔘 Add Raw IP F       | ilter 🔿 Intri        | usion Detection      |
| Virtual Server | O URL Filt          | er                 | 🔘 Firewall Log       |                      |                      |
| Firewall       | Add TCP/UE          | P Filter           |                      |                      |                      |
|                | Name                |                    |                      |                      |                      |
| VPN            | Schedule            |                    | Always On 🔽          |                      |                      |
|                | Source IP A         | ddress(es)         | 0.0.0.0              | Netmask 0.0.0.       | 0                    |
| DDNS           | Destination         | IP Address(es)     | 0.0.0                | Netmask 0.0.0.       | .0                   |
|                | Туре                |                    | TCP 💌                |                      |                      |
| Routing        | Source port         | (S)                | 0 - 6553             | 5                    |                      |
|                | Destination         | port(s)            | 0 - 6553             | 5                    |                      |
| lireless       | Inbound             |                    | Allow 🔽              |                      |                      |
| 1001           | Outbound            |                    | Allow 🔽              |                      |                      |
| ADSL           |                     |                    |                      | <                    |                      |
| IP OoS         |                     |                    |                      | App                  | ly Cancel Help       |
|                | Filter List         |                    |                      |                      | .,                   |
| ime Slices     | Rule Name Tim       | e Schedule         | ce IP / Netmask      | Protocol Source p    | oort(s) Inbound      |
|                | No Filter Defined   | Dest               | ination IP / Netmas  | sk Destinat          | ion port(s) Outbound |
| Email          | 140 Filler Dellifed |                    |                      |                      |                      |
|                | -                   |                    |                      |                      |                      |
| Device         |                     |                    |                      |                      |                      |

### Low Security level

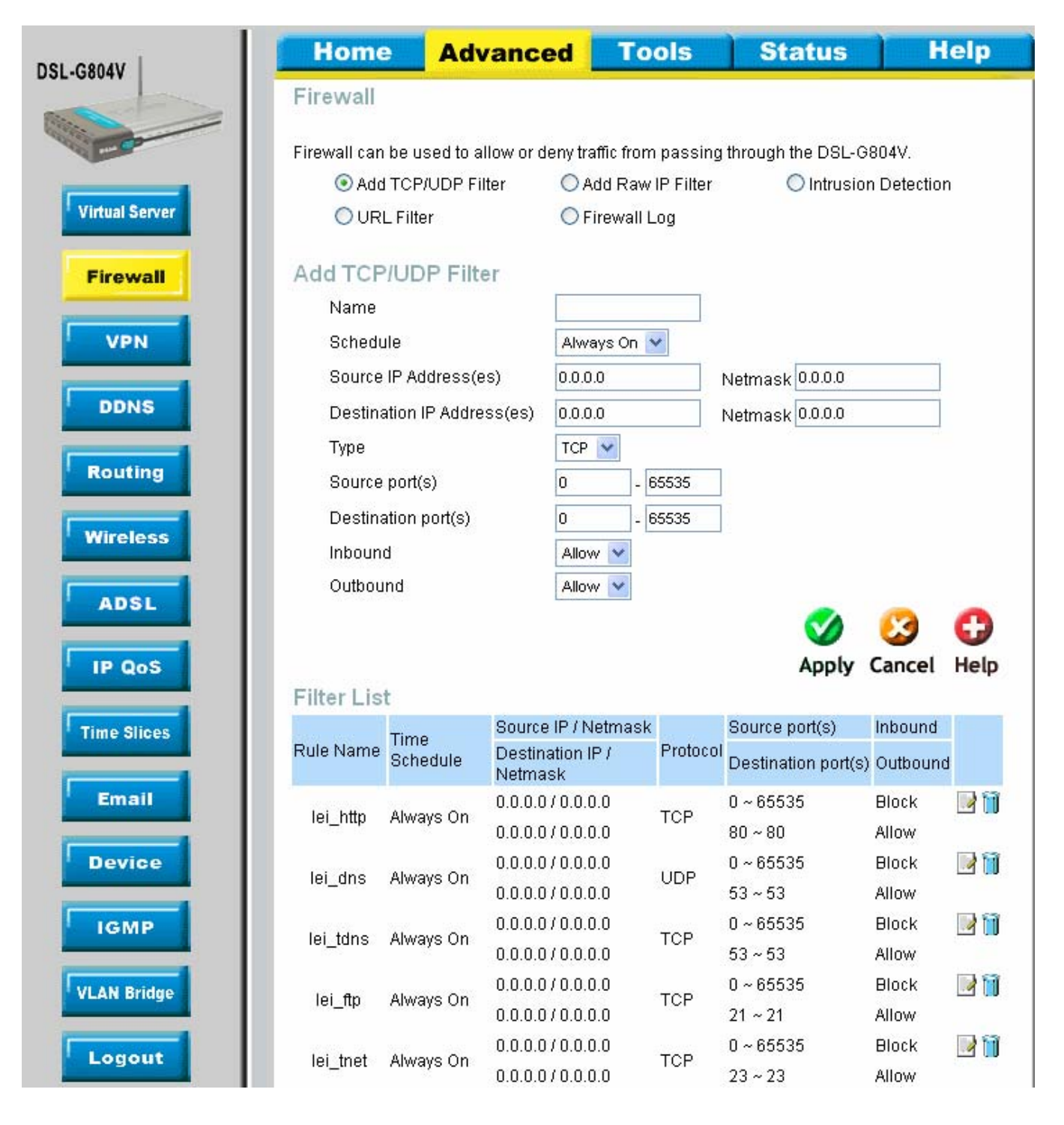

| lei emtri   | Alwaye On      | 0.0.0.0/0.0.0.0   | TOP   | 0~65535       | Block | 📝 间 |
|-------------|----------------|-------------------|-------|---------------|-------|-----|
| iei_anntp   | Always Off     | 0.0.0.0/0.0.0.0   | 101   | 25 ~ 25       | Allow |     |
| loi non2    | Alwove On      | 0.0.0.0/0.0.0.0   | тер   | 0~65535       | Block | 🕑 间 |
| iei_hoho    | Always Off     | 0.0.0.0/0.0.0.0   | TOP   | 110~110       | Allow |     |
| loi poto    |                | 0.0.0.0/0.0.0.0   | TOP   | 0~65535       | Block | 📝 间 |
| iei_nntp    | Always On      | 0.0.0.0/0.0.0.0   | TUP   | 119~119       | Allow |     |
| loi rou     | Alwova On      | 0.0.0.0/0.0.0.0   |       | 0~65535       | Allow | 📝 间 |
| iei_rav     | Always On      | 0.0.0.0/0.0.0.0   | ODP   | 7070 ~ 7070   | Allow |     |
| lai iaman   | Alwaya On      | 0.0.0.0/0.0.0.0   | IOMD  | N/A           | Block | 📝 间 |
| iei_icmp    | Always On      | 0.0.0.0/0.0.0.0   | ICIMP | N/A           | Allow |     |
| lei 6000    | Alwaya On      | 0.0.0.0/0.0.0.0   | TOD   | 0~65535 Allow | 📝 间   |     |
| iei_n323    | Always On      | 0.0.0.0/0.0.0.0   | TCP   | 1720~1720     | Allow |     |
| loi: #1.20  | t120 Alwove On | 0.0.0.0/0.0.0.0   | TOD   | 0~65535       | Allow | 📝 间 |
| iei_ti zu   | Always On      | 0.0.0.0/0.0.0.0   | TCP   | 1503~1503     | Allow |     |
| lai aab     | Alwaya On      | 0.0.0.0 / 0.0.0.0 | TOD   | 0~65535       | Block | 📝 间 |
| iei_ssn     | Always On      | 0.0.0.0/0.0.0.0   | TCP   | 22 ~ 22       | Allow |     |
| loi onto    | Alwova On      | 0.0.0.0/0.0.0.0   |       | 0~65535       | Block | 📝 间 |
| iei_siitp   | Always On      | 0.0.0.0/0.0.0.0   | ODF   | 123~123       | Allow |     |
| lai httpa   | Alwoup Op      | 0.0.0.0/0.0.0.0   | TOP   | 0~65535       | Block | 🛃 📋 |
| iei_nups    | Always On      | 0.0.0.0/0.0.0.0   | TOP   | 443 ~ 443     | Allow |     |
| loi ica     | Alwova On      | 0.0.0.0/0.0.0.0   | TOP   | 0~65535       | Allow | 📝 间 |
| iei_icq     | Always On      | 0.0.0.0/0.0.0.0   | TOP   | 5190~5190     | Allow |     |
| loi monton  | Alwove On      | 0.0.0.0/0.0.0.0   | тер   | 0~65535       | Allow | 🛃 📋 |
| iei_msnicp  | Always On      | 0.0.0.0/0.0.0.0   | TUP   | 1863~1863     | Allow |     |
| loi monudr  | Alwovo On      | 0.0.0.0/0.0.0.0   |       | 0~65535       | Allow | 📝 间 |
| iei_inshuuk | Always Off     | 0.0.0.0/0.0.0.0   | ODF   | 7001 ~ 7001   | Allow |     |
| loi monudo  | Alwova On      | 0.0.0.0/0.0.0.0   | TOP   | 0~65535       | Block | 📝 间 |
| iei_msnvdu  | n Always Off   | 0.0.0.0/0.0.0.0   | ICE   | 9000 ~ 9000   | Allow |     |
| loi httpp   | Alwove On      | 0.0.0.0/0.0.0.0   | тер   | 0~65535       | Block | 📝 间 |
| iei_iiithh  | Always Off     | 0.0.0.0/0.0.0.0   | ICE   | 8080 ~ 8080   | Allow |     |

### Medium Security level

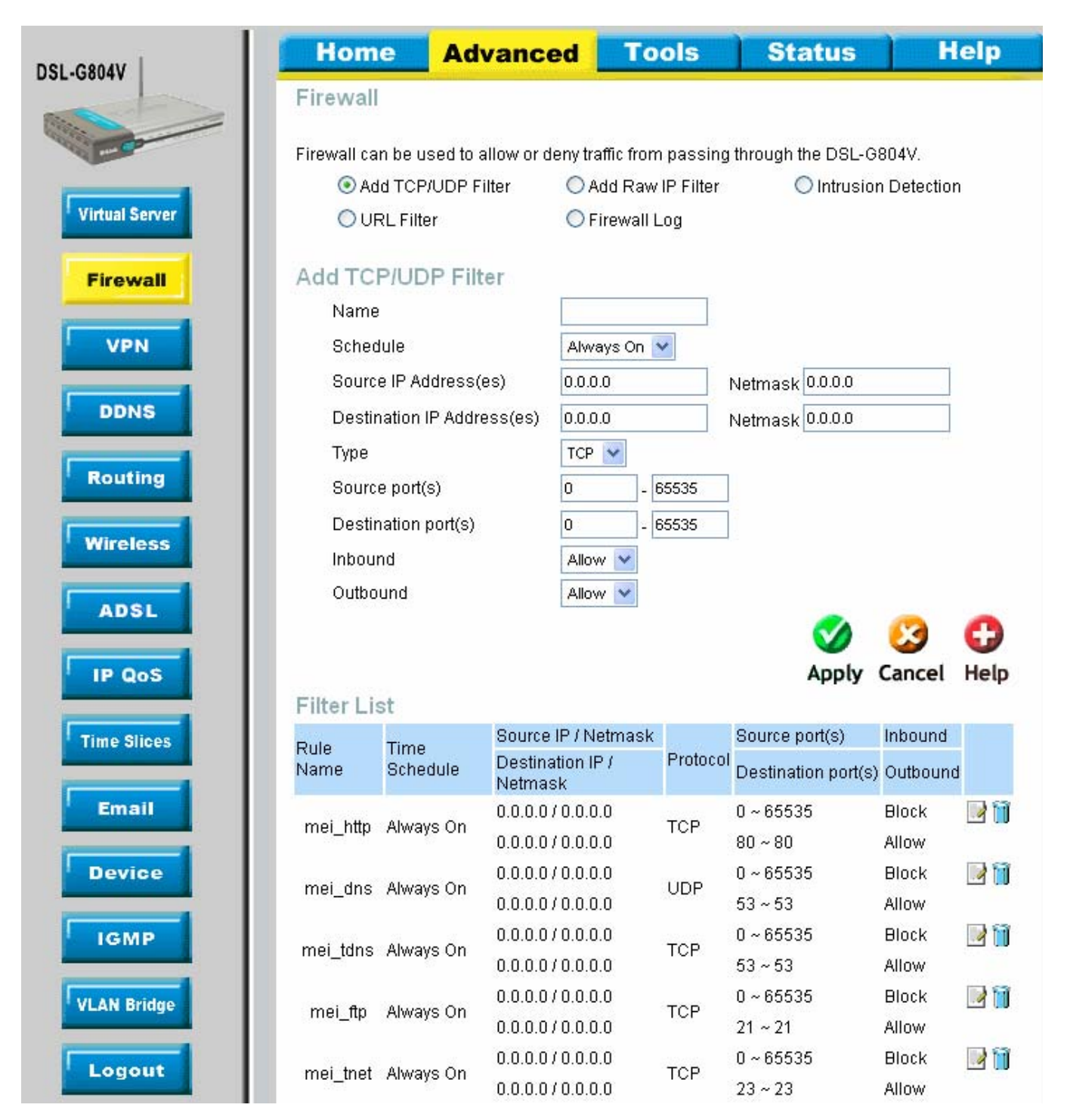

|  | mei_smtp  | Alwavs On  | 0.0.0.0/0.0.0.0 | тер   | 0~65535     | Block | 📝 📋 |
|--|-----------|------------|-----------------|-------|-------------|-------|-----|
|  | mei_smip  | Arways On  | 0.0.0.0/0.0.0.0 | ICF   | 25 ~ 25     | Allow |     |
|  | mai nan2  | Alwova On  | 0.0.0.0/0.0.0.0 | TOP   | 0~65535     | Block | 📝 📋 |
|  | mei_boba  | Arways On  | 0.0.0.0/0.0.0.0 | ICP   | 110~110     | Allow |     |
|  | moi ente  | Alwove On  | 0.0.0.0/0.0.0.0 | тов   | 0~65535     | Block | 🛃 📋 |
|  | mer_mub   | Always Off | 0.0.0.0/0.0.0.0 | ICF   | 119~119     | Allow |     |
|  | moi rou   | Alwaya On  | 0.0.0.0/0.0.0.0 |       | 0~65535     | Allow | 🛃 📋 |
|  | mei_rav   | Always Off | 0.0.0.0/0.0.0.0 | ODF   | 7070 ~ 7070 | Allow |     |
|  | mei_icmp  | Alwove On  | 0.0.0.0/0.0.0.0 |       | N/A         | Block | 📝 📋 |
|  |           | Always Off | 0.0.0.0/0.0.0.0 | ICIME | N/A         | Allow |     |
|  | mai 6222  | Always On  | 0.0.0.0/0.0.0.0 | тор   | 0~65535     | Block | 📝 📋 |
|  | mei_nszs  |            | 0.0.0.0/0.0.0.0 | ICF   | 1720 ~ 1720 | Allow |     |
|  | mai +1.20 | Alwaya On  | 0.0.0.0/0.0.0.0 | тор   | 0~65535     | Block | 📝 📋 |
|  | mei_ti zo | Always Off | 0.0.0.0/0.0.0.0 | ICE   | 1503~1503   | Allow |     |
|  | moi och   | Alwove On  | 0.0.0.0/0.0.0.0 | тер   | 0~65535     | Block | 📝 📋 |
|  | mei_ssn   | Always Off | 0.0.0.0/0.0.0.0 | ICE   | 22 ~ 22     | Allow |     |
|  | moi entr  | Alwove On  | 0.0.0.0/0.0.0.0 |       | 0~65535     | Block | 📝 📋 |
|  | mer_amp   | Always Off | 0.0.0.0/0.0.0.0 | ODP   | 123~123     | Allow |     |
|  | moi http: | Alwove On  | 0.0.0.0/0.0.0.0 | тор   | 0~65535     | Block | 📝 📋 |
|  | mei_mups  | Always Off | 0.0.0.0/0.0.0.0 | TOP   | 443 ~ 443   | Allow |     |
|  | moi httpp | Alwove On  | 0.0.0.0/0.0.0.0 | TOP   | 0~65535     | Block | 📝 📋 |
|  | mer_umhh  | Aiways Off | 0.0.0.0/0.0.0.0 | TUP   | 8080 ~ 8080 | Allow |     |

### High Security level

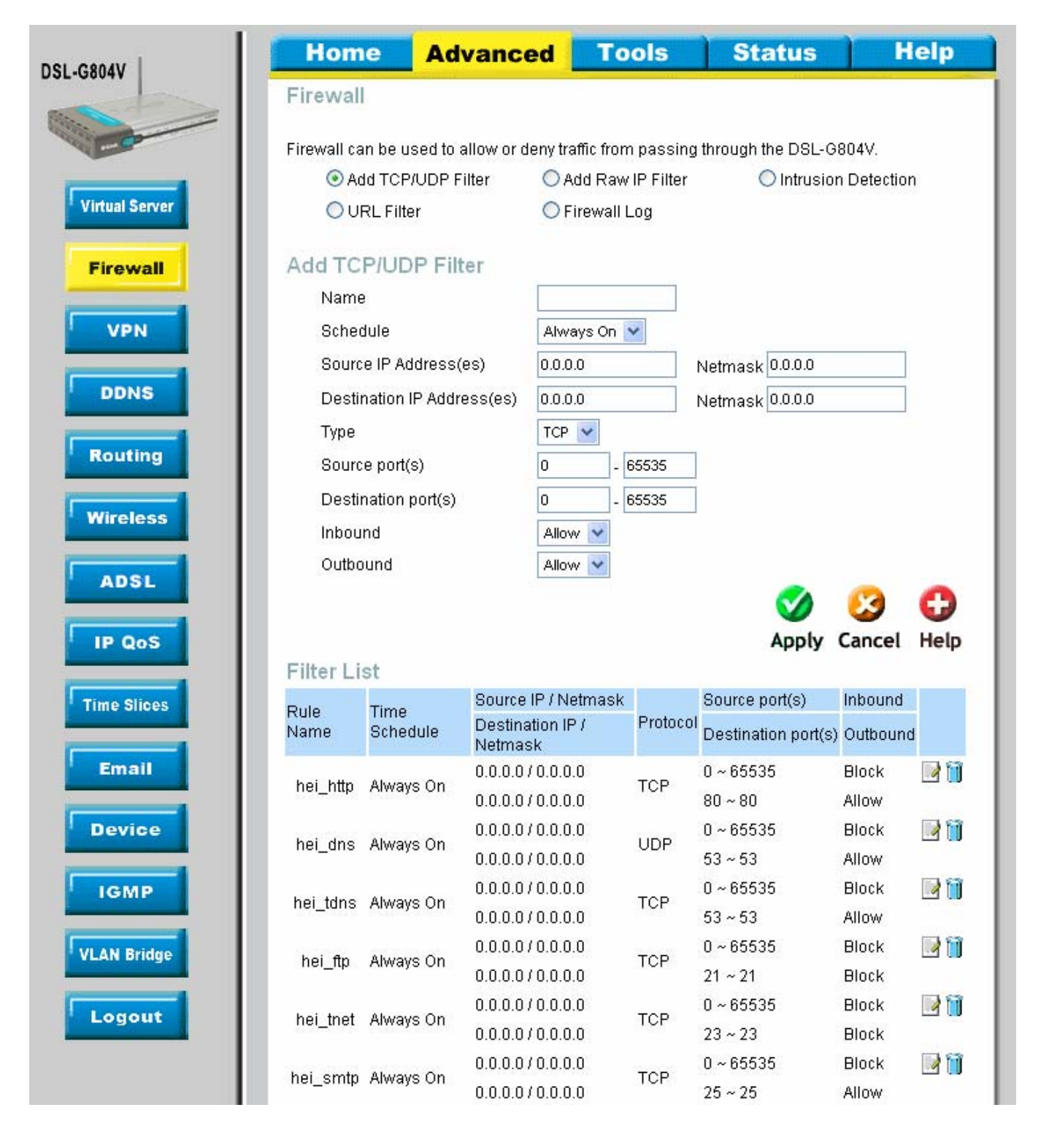

| hai nan2 (  |            | 0.0.0.0/0.0.0.0 | тор   | 0~65535     | Block | 📝 📋 |
|-------------|------------|-----------------|-------|-------------|-------|-----|
| nei_pops x  | aiways on  | 0.0.0.0/0.0.0.0 | ICP   | 110~110     | Allow |     |
| hai nata (  |            | 0.0.0.0/0.0.0.0 | тор   | 0~65535     | Block | 📝 📋 |
| nei_nntp &  | aiways Ori | 0.0.0.0/0.0.0.0 | TUP   | 119~119     | Block |     |
| bei reu (   |            | 0.0.0.0/0.0.0.0 |       | 0~65535     | Block | 📝 📋 |
| nei_rav A   | aiways Ori | 0.0.0.0/0.0.0.0 | UDP   | 7070 ~ 7070 | Block |     |
| hai iaman ( |            | 0.0.0.0/0.0.0.0 |       | N/A         | Block | 📝 📋 |
| nei_icmp #  | Always Off | 0.0.0.0/0.0.0.0 | ICIMP | N/A         | Allow |     |
| hai 6222 (  |            | 0.0.0.0/0.0.0.0 | тор   | 0~65535     | Block | 📝 📋 |
| nei_nszs A  | Always On  | 0.0.0.0/0.0.0.0 | ICE   | 1720 ~ 1720 | Block |     |
| hoi +120 (  | Nuces On   | 0.0.0.0/0.0.0.0 | тер   | 0~65535     | Block | 📝 📋 |
| nei_ti zo x | Nivays Off | 0.0.0.0/0.0.0.0 | TUP   | 1503~1503   | Block |     |
| hai ach (   | Nuces On   | 0.0.0.0/0.0.0.0 | тер   | 0~65535     | Block | 📝 📋 |
| nei_ssii /  | Nivays Off | 0.0.0.0/0.0.0.0 | TOP   | 22 ~ 22     | Block |     |
| hoi ontro ( | Nuove On   | 0.0.0.0/0.0.0.0 |       | 0~65535     | Block | 📝 📋 |
| nei_ship /  | Always Off | 0.0.0.0/0.0.0.0 | ODP   | 123~123     | Allow |     |

Once inside the firewall page there are 4 different settings as below.

### Add TCP/UDP Filter

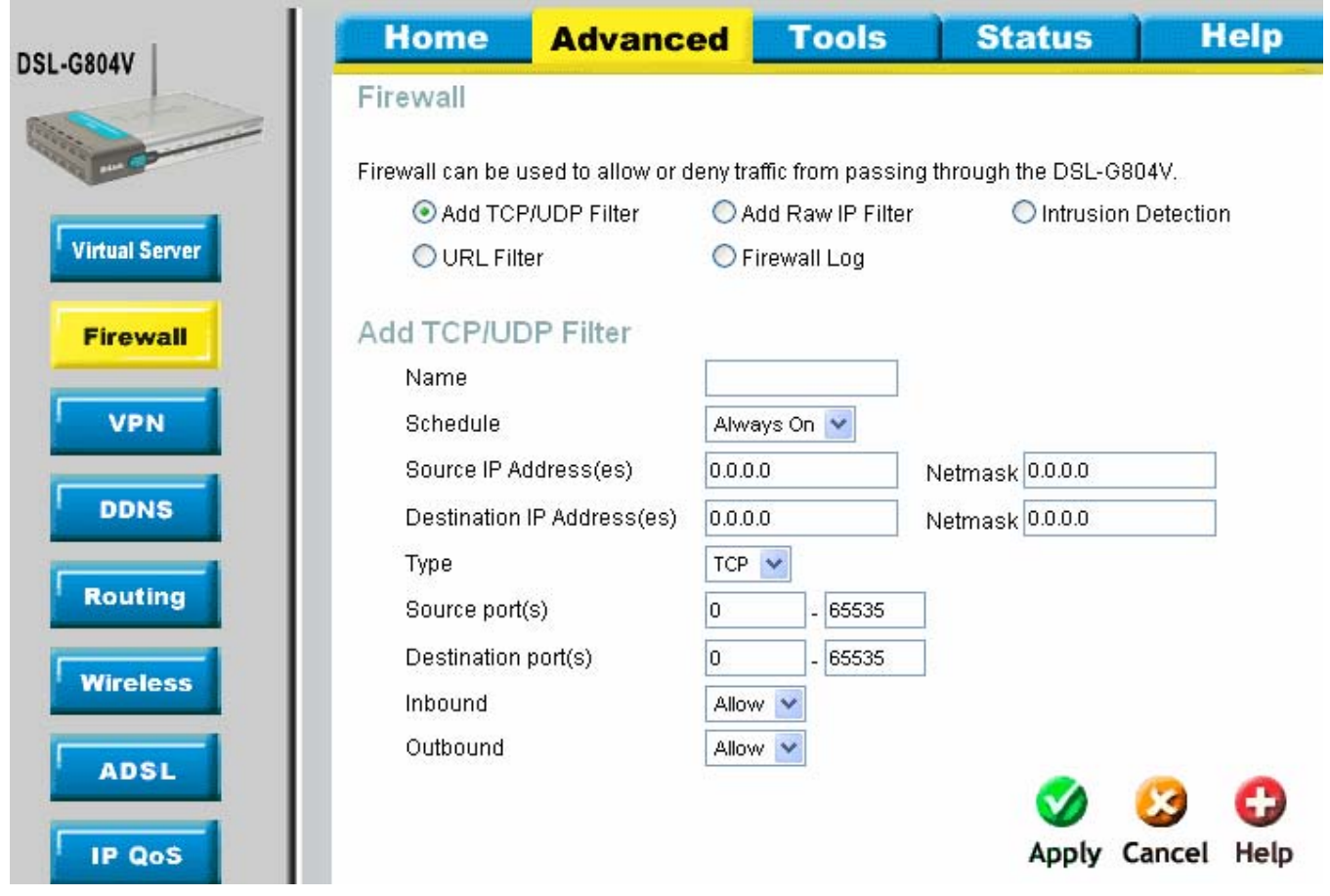

### Add Raw IP Filter

| GRAN   | Home            | Advanced              | Tools                        | Sta       | atus          | Help       |
|--------|-----------------|-----------------------|------------------------------|-----------|---------------|------------|
| -00044 | Firewall        |                       |                              |           |               |            |
| FO     | Firewall can be | used to allow or deny | traffic from passin <u>c</u> | through t | he DSL-G80    | )4V.       |
| -      | O Add TCI       | P/UDP Filter 🛛 🧕 🧕    | Add Raw IP Filter            | (         | ) Intrusion [ | Detection  |
| Server | O URL Fil       | ter C                 | Firewall Log                 |           |               |            |
| all    | Add Raw IP      | Filter                |                              |           |               |            |
|        | Name            |                       |                              |           |               |            |
|        | Schedule        | AI                    | ways On 💌                    |           |               |            |
|        | Source IP A     | ddress(es) 0.0        | 0.0.0                        | Netmask   | 0.0.0.0       |            |
|        | Destination     | IP Address(es) 0.0    | 0.0.0                        | Netmask   | 0.0.0.0       |            |
|        | Protocol Nu     | Imber                 |                              |           |               |            |
|        | Inbound         | AI                    | low 🔽                        |           |               |            |
|        | Outbound        | AI                    | low 💌                        |           |               |            |
| 5      |                 |                       |                              |           |               |            |
|        |                 |                       |                              |           | 🤣             | 23 🔂       |
| SL     |                 |                       |                              |           | Apply C       | ancel Help |

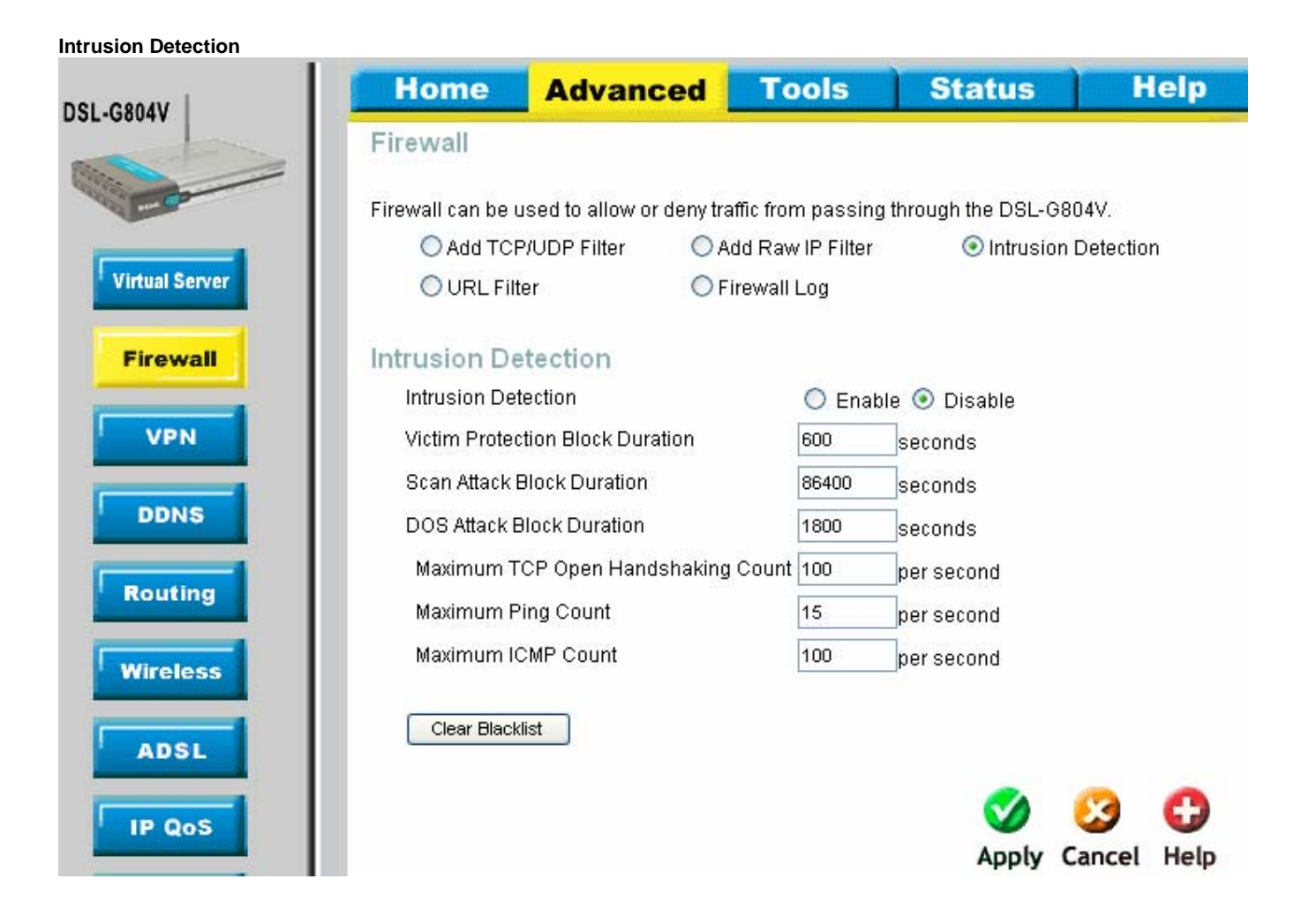

URL Filter

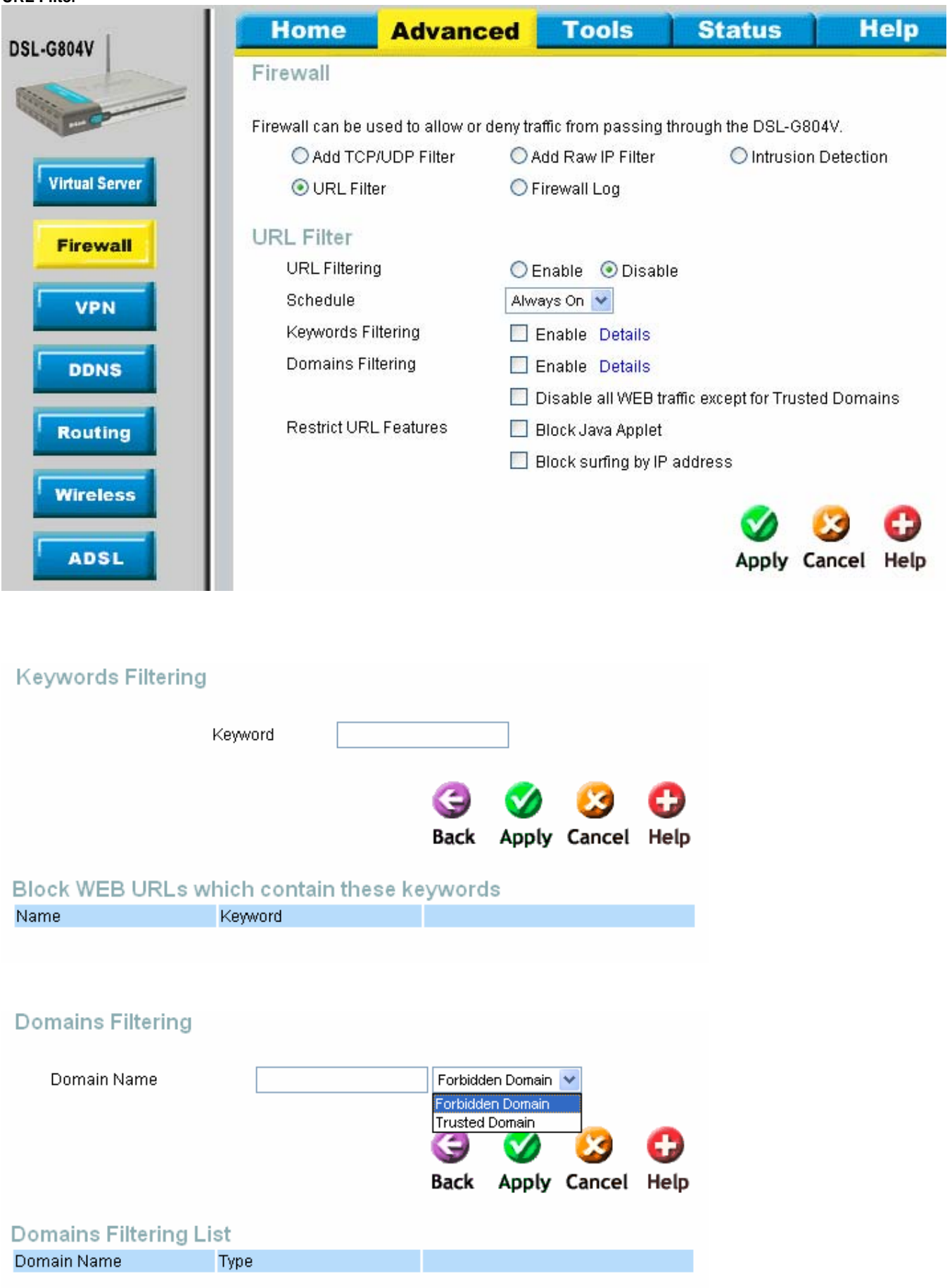

This is the last option in the Firewall section.

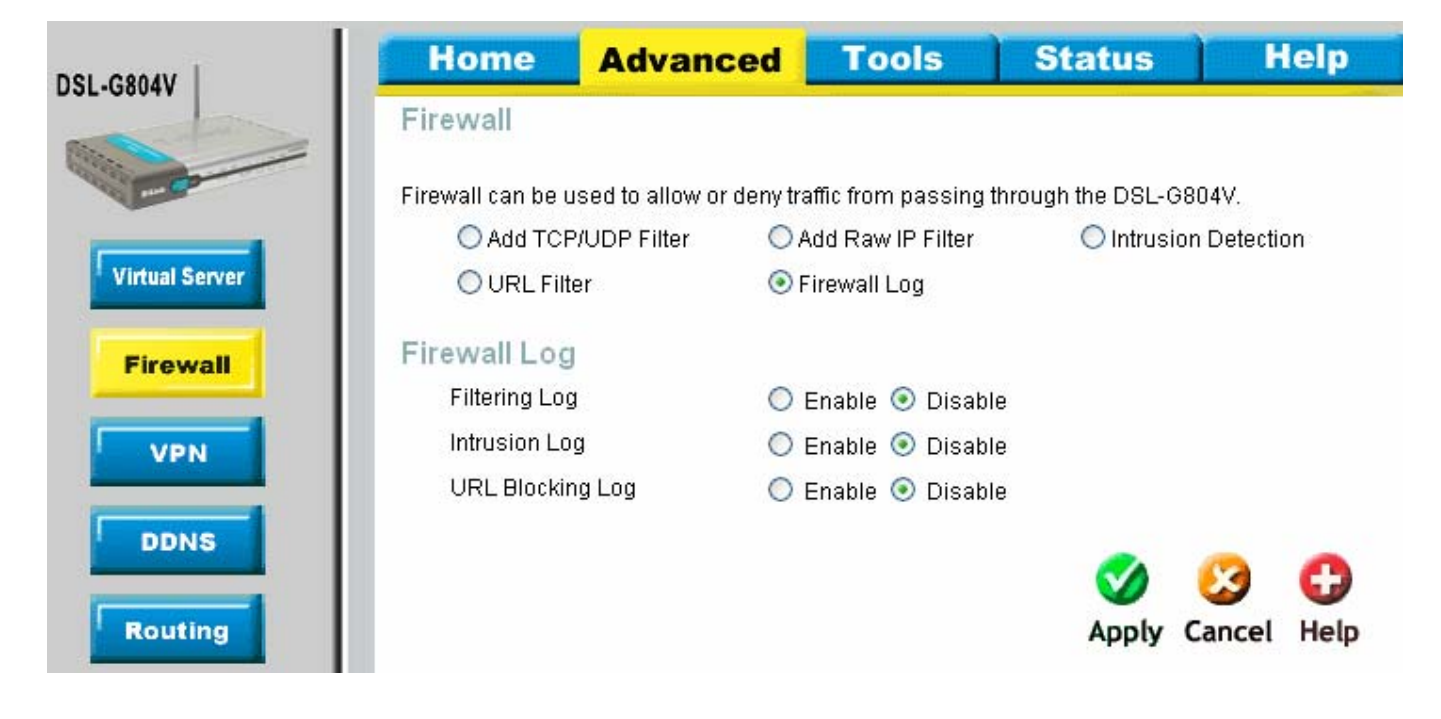

| DSL-GROAV      | Home                 | Advanced           | Tool                          | s S                          | tatus                             | ) H                         | elp                           |      |     |
|----------------|----------------------|--------------------|-------------------------------|------------------------------|-----------------------------------|-----------------------------|-------------------------------|------|-----|
|                | VPN                  |                    |                               |                              |                                   |                             |                               |      |     |
|                | ⊙ PPTP               |                    | ec                            | OL2TP                        |                                   |                             |                               |      |     |
| Virtual Server | PPTP<br>Enable offer | 'Annly'            |                               |                              |                                   |                             |                               |      |     |
| T II C WAII    | Connection 1         | Appiy 😈<br>Vame    | Yes ONU                       | 1                            |                                   |                             |                               |      |     |
| VPN            | Connection           | Type Re            | mote Access 🔻                 |                              |                                   |                             |                               |      |     |
|                | Service Type         | Dia                | al out ( Connect t            | o below Serve                | r IP address o                    | r FQDN ) 💊                  | •                             |      |     |
| DDNS           | IP Address           |                    |                               | Dial out ( C                 | onnect to belo                    | w Server l                  | <sup>o</sup> address or       | FQDN | D 🗸 |
| Routing        | Account Cor          | figuration         |                               | Dial out ( C<br>Dial in (Ass | onnect to belo<br>sign below IP a | w Server IP<br>address to c | 'address or<br>lail-in user ) | FQDN | )   |
| Windows        | Username             |                    |                               |                              |                                   |                             |                               |      |     |
| Wireless       | Password             |                    |                               | 1                            |                                   |                             |                               |      |     |
| ADSL           | Authenticatio        | n Type Ch          | iap(Auto) 🔽                   |                              |                                   |                             |                               |      |     |
|                | Idle Timeout         | 0                  | minutes                       | 6                            |                                   |                             |                               |      |     |
| IP QoS         | Active as            | default route      |                               |                              |                                   |                             |                               |      |     |
| Time Slices    | Encryption S         | etting             |                               |                              |                                   |                             |                               |      |     |
|                | Data Encrypt         | ion Au             | to 🔽                          |                              |                                   |                             |                               |      |     |
| Email          | Key Length           | Au<br>40<br>124    | nto 🔽<br>to<br>bits<br>3 bits |                              |                                   | 3<br>Cancel                 | C)<br>Help                    |      |     |
|                | VPN/PPTP L           | ist                |                               |                              |                                   | /iew PPTF                   | Status                        |      |     |
| IGMP           | Name                 | Connection<br>Type | Service Type                  | Status                       | Enable                            |                             |                               |      |     |
| VLAN Bridge    | test                 | remoteaccess       | dialin                        | Inactive                     | No                                |                             |                               |      |     |
| Logout         |                      |                    |                               |                              |                                   |                             |                               |      |     |

| LCROAV         | Home         | Advanc           | ed Tool                      | s Status           | Help              |
|----------------|--------------|------------------|------------------------------|--------------------|-------------------|
| 2-08041        | VPN          |                  |                              |                    |                   |
| - Comment      |              | ۲                | IPSec                        | ◯ L2TP             |                   |
| Virtual Server | IPSec        |                  |                              |                    |                   |
|                | Enable aft   | er 'Apply'       | 🔿 Yes 💿 NO                   |                    |                   |
| Firewall       | Connectio    | n Name           |                              |                    |                   |
|                | Local Netv   | vork             | Single Address 🔽             | Single Address 💙   |                   |
| VPN            | IP Addre     | SS               |                              | Single Address     |                   |
|                | Remote S     | ecure Gateway IP |                              | IP Range           |                   |
| DDNS           | Remote N     | etwork           | Single Address 🗸             |                    |                   |
|                | IP Addre     | SS               |                              |                    |                   |
| Routing        | Proposal     |                  | ⊙ESP ○AH                     |                    |                   |
| Wireless       | Authentica   | tion Type        | None 🔽                       | 3DES V             |                   |
|                | Encryption   |                  | 3DES 💙                       | NULL               |                   |
| ADSL           | Perfect Fo   | rward Secrecy    | MODP 1024 (Group             | 2) V DES<br>3DES   |                   |
|                | Pre-share    | d Key            |                              | AES 128<br>AES 192 |                   |
| IP QoS         |              |                  |                              | AES 256            |                   |
|                |              |                  |                              | <b>S</b>           | (3) (3)           |
| Time Slices    |              |                  |                              | Apply              | Cancel Help       |
|                | VPN/IPSec    | List             |                              |                    | View IPSec Status |
| Email          | Name Local S | Subnet Remote    | Subnet Remot                 | e IPSec Proposa    | Enable            |
| Device         | 192.18       | 8.1.2 192.16     | 3.100.1 202.12               | 9 109 84 AH:none   | No 📝 🗎            |
| Denee          |              | 68.1.254192.1    | 68.100.254 <sup>202.12</sup> | ESP:md5,3DES       | 3                 |

| DSL-G804V      | Home                  | Advance           | d Tool                | s Sta             | tus        | Hel              | p        |
|----------------|-----------------------|-------------------|-----------------------|-------------------|------------|------------------|----------|
| 032-00047      | VPN                   |                   |                       |                   | 11         |                  |          |
|                | ОРРТР                 |                   | PSec                  | ⊙ L2TP            |            |                  |          |
| Virtual Server | L2TP                  |                   |                       |                   |            |                  |          |
|                | Enable after          | r 'Apply'         | 🔿 Yes 💿 NO            | Remote Acce       | ss 🗸       |                  |          |
| Firewall       | Connection            | Name              |                       | Remote Acces      | 88         |                  |          |
|                | Connection            | Туре              | Remote Access 🔽       | LAN to LAN        |            |                  |          |
| VPN            | Service Typ           | e [               | Dial out ( Connect to | below Server IP a | address or | FQDN ) 🔽         |          |
|                | IP Address            | [                 |                       |                   |            |                  |          |
| DDNS           | Account Co            | nfiguration       |                       |                   |            |                  |          |
| Routing        | Username              |                   |                       |                   |            |                  |          |
|                | Password              |                   |                       |                   |            |                  |          |
| Wireless       | Authenticati          | on Type           | Chap(Auto) 🔽          |                   |            |                  |          |
|                | Idle Timeou           | ıt 🛛              | minutes               | 1                 |            |                  |          |
| ADSL           | 🗌 Active as           | s default route   |                       |                   |            |                  |          |
|                | 🗌 Enable I            | PSec              |                       |                   |            |                  |          |
| IP Qos         | Authentic             | ation             | None 💌                |                   |            |                  |          |
| Timo Slipos    | Encryption            | n                 | NULL                  |                   |            |                  |          |
| Time sinces    | Perfect Fo            | orward Secrecy    | None                  | ~                 |            |                  |          |
| Email          | Pre-share             | ed Key            |                       |                   |            |                  |          |
|                | 📃 Enable <sup>-</sup> | Tunnel Authentica | tion                  |                   |            |                  |          |
| Device         | Secret                |                   |                       |                   |            |                  |          |
|                | Remote Ho             | st Name           |                       | (Optional)        |            |                  |          |
| IGMP           | Local Host            | Name              |                       | (Optional)        |            |                  |          |
| VLAN Bridge    |                       |                   |                       |                   | Mapply C   | 🥝 🤇<br>Cancel He | )<br>elp |
| Logout         |                       | ist               |                       |                   | v          | iew I 2TP St     | atus     |
|                |                       | Connection        | Convine Trues         | Otatua            |            |                  |          |
|                | Name                  | Туре              | Service Type          | Status            | Enable     | E1 62            |          |
|                | test                  | remoteaccess      | s dialin              | Inactive          | No         | <b>1</b>         |          |

| L-G804V        | Home                                 | Advanced                      | Tools                               | Status              | Help                                                              |
|----------------|--------------------------------------|-------------------------------|-------------------------------------|---------------------|-------------------------------------------------------------------|
| L-0004V        | Dynamic DNS                          | <u>1</u>                      |                                     |                     | anna ann an Anna Anna Anna Anna Anna An                           |
|                | Use Dynamic DNS<br>Dynamic DNS       | if you want to use yo<br>O Er | ur DDNS account.<br>Iable 💿 Disable | www<br>e www        | v.dyndns.org (dynamic)<br>v.dyndns.org (custom)                   |
| Virtual Server | Dynamic DNS                          | Server www                    | .dyndns.org (dynam                  | ic) 🔽 🛛 www         | v.dynans.org (dynamic)<br>v.dyndns.org (static)                   |
| Firewall       | Wildcard<br>Host Name<br>Username/Em | nail Er                       | able                                |                     | v.orgdns.org<br>v.dhs.org<br>v.dhs.org<br>v.dyns.cx<br>v.dyns.chk |
| VPN            | Password/Key                         |                               |                                     | www<br>www<br>dyndr | v.no-ip.com<br>v.3322.org<br>ns.dk                                |
| DDNS           | Refresh Perio                        | 25                            | Hour(s)                             | www<br>www          | v.tzo.com<br>v.enom.com                                           |
| Routing        |                                      |                               |                                     | S Apply             | Cancel Help                                                       |
| Wireless       |                                      |                               |                                     | Apply               | cancer neip                                                       |

### The route below is in there by default.

| av T      | Home        | Advanced | Tools          | Status       | Help        |
|-----------|-------------|----------|----------------|--------------|-------------|
| 44        | Static Rout | e        |                |              |             |
| -         | Destinatio  | n        |                |              |             |
|           | Netmask     |          |                |              |             |
| al Server | Gateway     |          |                |              |             |
|           | Cost        | 1        |                |              |             |
| /all      |             |          |                |              | 100         |
|           |             |          |                | <b>S</b>     | 🕴 🕄         |
|           |             |          |                | Apply        | Cancel Help |
|           | Routing Ta  | ble      |                |              |             |
|           | Destination | Netmask  | Gateway        | Valid        |             |
|           | 0.0.0.0     | 0.0.0    | 0.0.0.0/ ipwan | $\checkmark$ |             |
|           |             |          |                |              |             |
| reless    |             |          |                |              |             |
|           |             |          |                |              |             |

| DSL-G804V                                                                                       | Home                                                                                                    | Advanced                                                                                                    | Tools                                                                                                    | Status          | Help |
|-------------------------------------------------------------------------------------------------|----------------------------------------------------------------------------------------------------|----------------------------------------------------------------------------------------------------|----------------------------------------------------------------------------------------------------|-----------------|------|
| DSL-G804V<br>Virtual Server<br>Firewall<br>VPN<br>DDNS<br>Routing<br>Wireless<br>ADSL<br>IP QoS | Home<br>ADSL<br>Connect Mod<br>Modulation<br>Coding Gair<br>Tx Attenuatio<br>DSP Firmwa<br>Operational<br>Annex Type<br>Upstream B<br>Downstream | Advanced                                                                                                    | Tools                                                                                                    | auto V<br>Apply | Help |
| IP QoS<br>Time Slices<br>Email<br>Device<br>IGMP<br>VLAN Bridge                                 |                                                                                                    | Dmt_0.9DB<br>Dmt_1DB<br>Dmt_2DB<br>Dmt_2DB<br>Dmt_3DB<br>Dmt_5DB<br>Dmt_6DB<br>Dmt_6DB<br>Dmt_7DB<br>Dmt_8DB<br>Dmt_9DB<br>Dmt_10DB<br>Dmt_10DB<br>Dmt_11DB<br>Bis_0DB<br>Bis_0.1DB<br>Bis_0.2DB<br>Bis_0.3DB<br>Bis_0.4DB<br>Bis_0.5DB<br>Bis_0.6DB<br>Bis_0.7DB ♥ | Bis_20DB<br>Bis_21DB<br>Bis_22DB<br>Bis_22DB<br>Bis_24DB<br>Bis_25DB<br>Bis_26DB<br>Bis_26DB<br>Bis_27DB<br>Bis_27DB<br>Bis_29DB<br>Bis_30DB<br>Bis_31DB<br>Bis_32DB<br>Bis_32DB<br>Bis_35DB<br>Bis_35DB<br>Bis_35DB<br>Bis_35DB<br>Bis_37DB<br>Bis_330B<br>Bis_330B<br>Bis_330B<br>Bis_330B<br>Bis_330B<br>Bis_330B<br>Bis_330B<br>Bis_330B<br>Bis_330B<br>Bis_330B<br>Bis_330B |                 |      |

| DSL-G804V      | Hom        | ie A         | dvanc                 | ed To                                     | ols St                        | tatus    | ) H           | elp  |
|----------------|------------|--------------|-----------------------|-------------------------------------------|-------------------------------|----------|---------------|------|
| 502-00041      | IP QoS     |              |                       |                                           |                               |          |               |      |
|                | <b>⊙</b> P | acket Priori | itization             | Outbound 1                                | Fhrottling                    | O Inbour | nd Throttlin  | g    |
| Virtual Server | Packet     | Prioritiza   | ation                 |                                           |                               |          |               |      |
|                | Name       |              |                       |                                           |                               |          |               |      |
| Firewall       | Sched      | ule          |                       | Always On 💊                               |                               |          |               |      |
|                | Priority   | •            |                       | High 🔽                                    | any 🔪                         | 1        |               |      |
| VPN            | Protoc     | ol           |                       | any 🔽 🦯                                   | any<br>top                    |          |               |      |
|                | Source     | e port(s)    |                       | 0 ~0                                      | udp<br>icmp                   |          |               |      |
| DDNS           | Destin     | ation port(s | ;)                    | 0 ~0                                      | gre                           |          |               |      |
| Routing        | Source     | e IP Addres: | s Range               | 0.0.0                                     | ~0.0.0.0                      |          |               |      |
| Kouting        | Destin     | ation IP Add | dress Rang            | e 0.0.0.0                                 | ~0.0.0.0                      |          |               |      |
| Wireless       | DSCP       | Marking      |                       | Disabled                                  | ~                             |          |               |      |
|                |            |              |                       |                                           |                               |          | 63            | 0    |
| ADSL           |            |              |                       |                                           |                               | Apply    | Cancel        | Help |
|                |            |              |                       |                                           |                               | - FF-9   |               |      |
| IP QoS         | Packet     | Prioritiza   | ation Lis             | t                                         |                               |          |               |      |
| Time Slices    | Namee      | Schedule     | Protocol/<br>Priority | Source port(s)/<br>Destination<br>port(s) | Source IP/<br>DDestination IP | D:<br>M: | SCP<br>arking |      |
|                |            |              |                       |                                           |                               |          |               |      |
| Email          |            |              |                       |                                           |                               |          |               |      |
|                |            |              |                       |                                           |                               |          |               |      |

| DSL-GROAV      | Hon    | ne Adva              | anced       | Tools                                      | Status                       | ; H        | lelp |
|----------------|--------|----------------------|-------------|--------------------------------------------|------------------------------|------------|------|
| 552-50044      | IP QoS |                      |             |                                            |                              |            |      |
|                | OF     | acket Prioritization | n 💿 Outb    | ound Throttling                            | O Inbound Th                 | nrottling  |      |
| Virtual Server | Outbou | ind Throttling       | ) (from LAN | I to WAN packet)                           |                              |            |      |
|                | Name   | Ú.                   |             |                                            |                              |            |      |
| Firewall       | Scheo  | lule                 | AN          | ways On 🔽                                  |                              |            |      |
|                | Protoc | ol                   | an          | / 🛩                                        |                              |            |      |
| VPN            | Sourc  | e port(s)            | 0           | ~0                                         |                              |            |      |
|                | Destir | nation port(s)       | 0           | ~0                                         |                              |            |      |
| DDNS           | Sourc  | e IP Address Ran     | ge 0.0      | .0.0 ~0.0.                                 | 0.0                          |            |      |
|                | Destir | nation IP Address    | Range 0.0   | .0.0 ~ 0.0.                                | 0.0                          |            |      |
| Routing        | Rate I | _imit                | 1           | *32 (kbps)                                 |                              |            |      |
| Wireless       |        |                      | -           |                                            | <                            | <b>6</b>   | 0    |
|                |        |                      |             |                                            | Appl                         |            | Help |
| ADSL           |        |                      |             |                                            | Appl                         | y cancer   | netp |
|                | Outbou | ind Throttling       | g List      |                                            |                              |            |      |
| IP QoS         | Name   | Schedule             | Protocol    | Source port(s)/<br>Destination port<br>(s) | Source IP/<br>Destination IP | Rate Limit |      |
| Time Slices    |        |                      |             |                                            |                              |            |      |

| DSL-G804V      | Hom     | ie 🖊                | dvand                    | ed To                                     | ols S                        | Status      | Help        |
|----------------|---------|---------------------|--------------------------|-------------------------------------------|------------------------------|-------------|-------------|
| 552-50044      | IP QoS  | and a second second |                          |                                           |                              |             |             |
| - Co           | O Pa    | acket Priori        | tization C               | Outbound Thro                             | ttling 💿 Ir                  | nbound Thro | ttling      |
| Virtual Server | Inbound | d Thrott            | l <mark>ing</mark> (from | WAN to LAN pa                             | cket)                        |             |             |
| Firewall       | Name    |                     |                          |                                           |                              |             |             |
|                | Sched   | ule                 |                          | Always On                                 | 1                            |             |             |
| VPN            | Protoc  | ol                  |                          | any 🔽                                     |                              |             |             |
|                | Source  | port(s)             |                          | 0 ~0                                      |                              |             |             |
| DDNS           | Destin  | ation port(s        | 5)                       | 0 ~0                                      |                              |             |             |
|                | Source  | IP Addres           | s Range                  | 0.0.0.0                                   | ~0.0.0.0                     |             |             |
| Routing        | Destin  | ation IP Ad         | dress Ran <u>o</u>       | je 0.0.0.0                                | ~0.0.0.0                     |             |             |
| Wireless       | Rate L  | imit                |                          | 1 *32 (                                   | kbps)                        |             |             |
| Mileless       |         |                     |                          |                                           |                              | <b></b>     | 🙆 🔂         |
| ADSL           |         |                     |                          |                                           |                              | Apply       | Cancel Help |
| 10.0-0         | Inbound | d Throttl           | ling List                |                                           |                              |             |             |
| Time Slices    | Name    | Schedule            | Protocol                 | Source port(s)/<br>Destination<br>port(s) | Source IP/<br>Destination IP | F           | Rate Limit  |
| Thire onces    |         |                     |                          |                                           |                              |             |             |

| SL GROAV                                                                                                    | Но   | me <mark>A</mark> | dvanced          | Tools      | Status   | Help |
|----------------------------------------------------------------------------------------------------|------|-------------------|------------------|------------|----------|------|
| 52-00047                                                                                                    | Time | Slices            |                  |            |          |      |
| - Contraction of the second second se | ID   | Name              | Day(s) in a week | Start Time | End Time |      |
|                                                                                                    | 1    | TimeSlot1         | sMTWTFs          | 08:00      | 18:00    | 📝 🗎  |
| Virtual Server                                                                                                    | 2    | TimeSlot2         | sMTWTFs          | 08:00      | 18:00    | 📝 🗎  |
| Firewall                                                                                                    | 3    | TimeSlot3         | sMTWTFs          | 08:00      | 18:00    | 📝    |
| Firewall                                                                                                    | 4    | TimeSlot4         | sMTWTFs          | 08:00      | 18:00    | 📝    |
| VPN                                                                                                    | 5    | TimeSlot5         | sMTWTFs          | 08:00      | 18:00    | 🖻    |
|                                                                                                    | 6    | TimeSlot6         | sMTVVTFs         | 08:00      | 18:00    | 🖻 📋  |
| NS                                                                                                    | 7    | TimeSlot7         | sMTWTFs          | 08:00      | 18:00    | 🖻    |
|                                                                                                    | 8    | TimeSlot8         | sMTVVTFs         | 08:00      | 18:00    | 📝    |
| ng                                                                                                    | 9    | TimeSlot9         | sMTVVTFs         | 08:00      | 18:00    | 📝 🗊  |
|                                                                                                    | 10   | TimeSlot10        | sMTVVTFs         | 08:00      | 18:00    | 📝    |
| 55                                                                                                    | 11   | TimeSlot11        | sMTVVTFs         | 08:00      | 18:00    | 📝 📋  |
|                                                                                                    | 12   | TimeSlot12        | sMTVVTFs         | 08:00      | 18:00    | 📝    |
|                                                                                                    | 13   | TimeSlot13        | sMTWTFs          | 08:00      | 18:00    | 📝    |
|                                                                                                    | 14   | TimeSlot14        | sMTVVTFs         | 08:00      | 18:00    | 🖻 🗎  |
| S                                                                                                    | 15   | TimeSlot15        | sMTWTFs          | 08:00      | 18:00    | 🖻    |
|                                                                                                    | 16   | TimeSlot16        | sMTVVTFs         | 08:00      | 18:00    | 📝    |
| e Slices                                                                                                    |      |                   |                  |            |          | 0    |
|                                                                                                    |      |                   |                  |            |          | Help |
| Email                                                                                                    |      |                   |                  |            |          | neth |

Click on the edit, you get the below. Time Slices

| ID         | 1                                             |
|------------|-----------------------------------------------|
| Name       | TimeSlot1                                     |
| Day        | 🗌 Sun. 🗹 Mon. 🗹 Tue 🗹 Wed 🗹 Thu 🗹 Fri. 🔲 Sat. |
| Start Time | 08 🕶 : 00 💌                                   |
| End Time   | 18 🕶 : 00 💌                                   |
|            | 3 🔗 😣 🔂                                       |
|            | Back Apply Cancel Help                        |

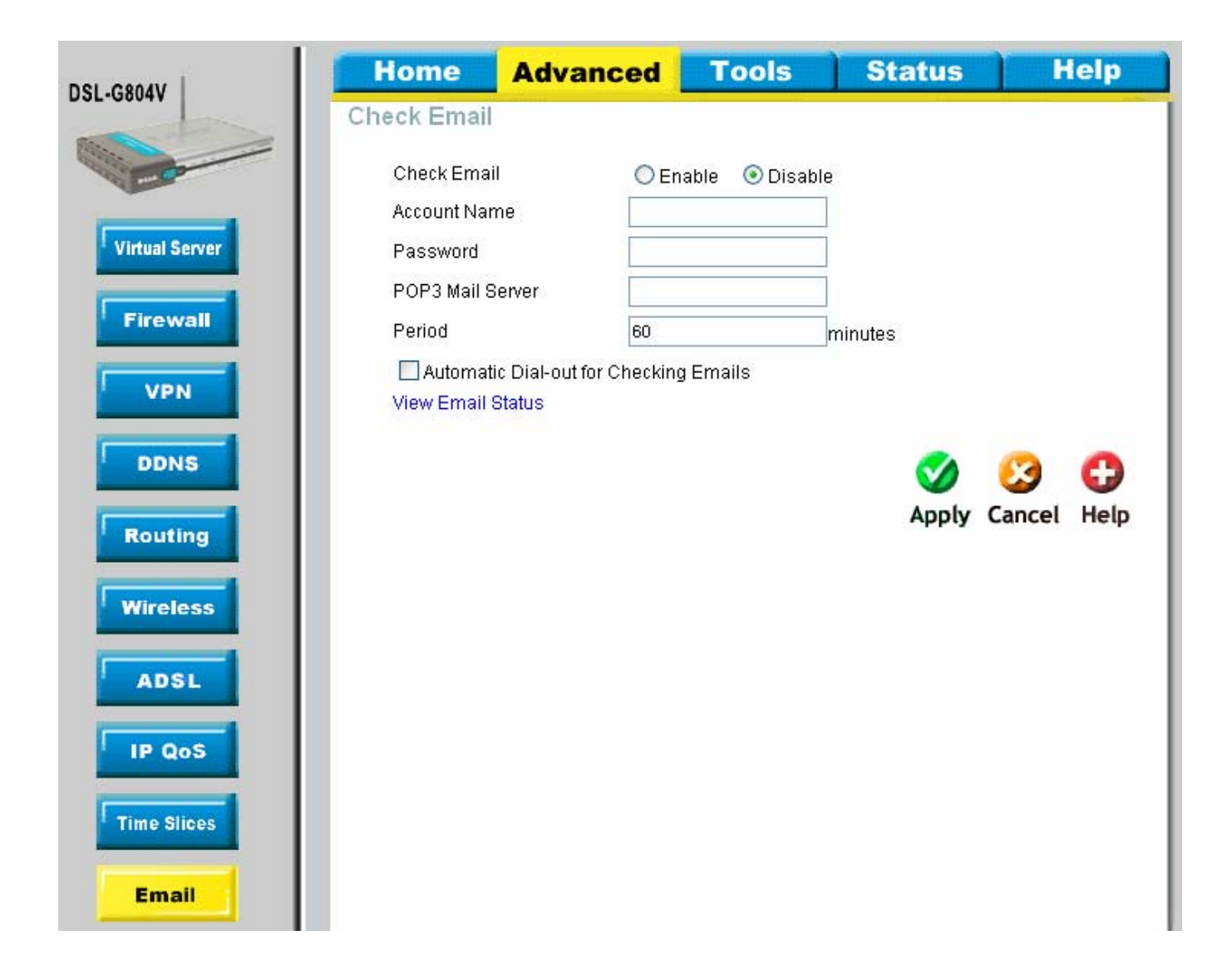

## Email Status View Email Setting Email Account No accounts specified

| DSL-G804V      | Home A                   | dvanced              | Tools                                    | Status                | Help        |  |
|----------------|--------------------------|----------------------|------------------------------------------|-----------------------|-------------|--|
| 502-00041      | Device Manage            | ment                 |                                          |                       |             |  |
|                | Device Host Na           | me                   |                                          |                       |             |  |
|                | Host Name                | DSL-G                | 804∨                                     |                       |             |  |
| Virtual Server |                          |                      |                                          |                       |             |  |
|                | Embedded Wel             | b Server             |                                          |                       |             |  |
| Firewall       | * HTTP Port              | 80                   | (80 i                                    | s default HTTP port   | )           |  |
|                | Management IP            | Address 0.0.0.0      | ) ('0.0                                  | .0.0' means Any)      |             |  |
| 1 VPN          | Auto-Logout Tim          | ner 180              | seco                                     | onds                  |             |  |
| DDNS           | Universal Plug           | and Play (UP         | nP)                                      |                       |             |  |
| DDIIS          | UPnP                     |                      | ahle O Disable                           |                       |             |  |
| Routing        | * UPnP Port              | 2800                 |                                          |                       |             |  |
|                | SNMP V1 and V            | 12                   |                                          |                       |             |  |
| wireless       | Read Communi             | ty public            |                                          |                       |             |  |
| ADSI           | Read Restricted          | UP Address 0.0.0.    |                                          |                       |             |  |
| ADSL           | Write Communit           |                      | /ord                                     |                       |             |  |
| IP QoS         | Write Restricted         | IP Addroce 0.0.0.0   | n la la la la la la la la la la la la la |                       |             |  |
|                | Tran Communit            |                      |                                          |                       |             |  |
| Time Slices    | Trap Continuing          | P Address            |                                          |                       |             |  |
|                | Trap restricted          |                      |                                          |                       |             |  |
| Email          | SNMP V3                  |                      |                                          |                       |             |  |
|                | Username                 |                      |                                          |                       |             |  |
| Device         | Password                 |                      |                                          |                       |             |  |
| IGMP           | Access Right             | 💿 Re                 | ead 🔘 Read/Write                         | 1                     |             |  |
|                | IP Address               |                      |                                          |                       |             |  |
| VLAN Bridge    | * : This setting will be | ecome effective afte | r you save to flasl                      | n and restart the rou | uter.       |  |
|                |                          |                      |                                          |                       | 0           |  |
| Logout         |                          |                      |                                          | <b>V</b>              |             |  |
|                |                          |                      |                                          | Аррту                 | cancel Help |  |

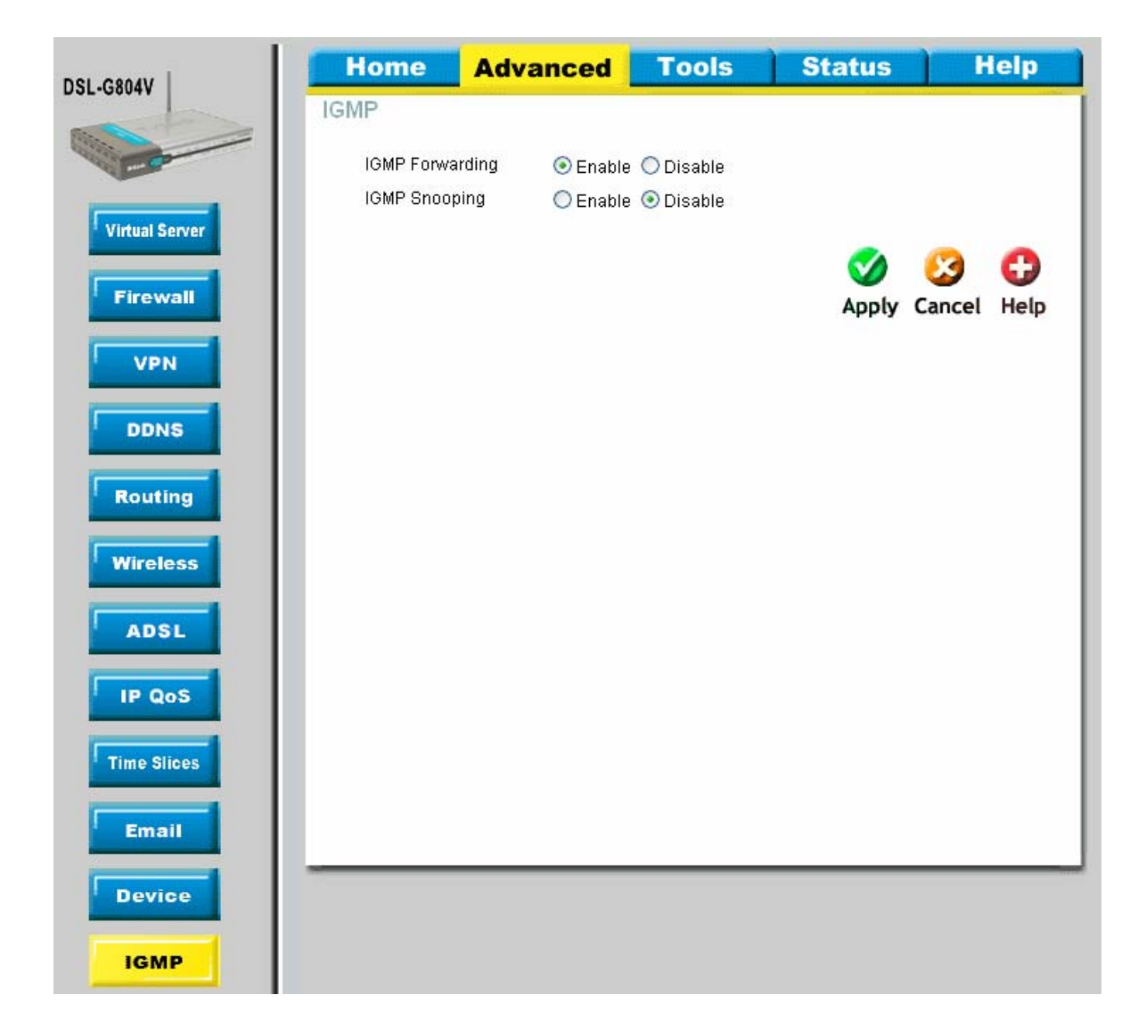

| DSL-GROAV      | Home        | Advanced                      | Tools         | Status                     | Help        |     |
|----------------|-------------|-------------------------------|---------------|----------------------------|-------------|-----|
| D32-08044      | Create VL   | AN                            |               |                            |             | 1   |
|                | 1.0 ANI NI. |                               |               |                            |             |     |
|                | VLAN Na     | ame                           |               |                            |             | - 1 |
| Virtual Server | VLAN ID     | )<br>Marakan Dart(a)          |               | (2~4094)                   |             | - 1 |
|                | Lintagged   | Member Pon(s)                 | ethernet wi   | reless                     |             | - 1 |
| Firewall       | Ontagge     | a Member For(s)               | ethernet 🛄 wi | reless                     |             | - 1 |
|                |             |                               |               | <                          | 0 0         |     |
| VPN            |             |                               |               | Apply (                    | Cancel Help | - 1 |
| DDNS           |             |                               |               |                            |             |     |
|                | VLAN Brid   | lge List                      | 10.7          |                            | _           | 1   |
| Routing        | Name        | VLAN ID Tagged Ports     None | Unia          | gged Ports<br>not wirelacc |             | 1   |
|                | Delautivian | n none                        | etteri        | iet,wireless,              | <u></u>     | - 1 |
| Wireless       |             |                               |               |                            |             | - 1 |
|                |             |                               |               |                            |             | - 1 |
| ADSL           |             |                               |               |                            |             | - 1 |
|                |             |                               |               |                            |             | - 1 |
| IP QoS         |             |                               |               |                            |             | - 1 |
| Time Slices    |             |                               |               |                            |             | - 1 |
|                |             |                               |               |                            |             | - 1 |
| Email          |             |                               |               |                            |             | - 1 |
|                |             |                               |               |                            |             | _   |
| Device         |             |                               |               |                            |             |     |
|                |             |                               |               |                            |             |     |
| IGMP           |             |                               |               |                            |             |     |
| VI AN Bridge   |             |                               |               |                            |             |     |
| T LAN DIAGE    |             |                               |               |                            |             |     |

| GROAV        | Ho    | ne A       | dvanced        | Tools   | Status | Help        |
|--------------|-------|------------|----------------|---------|--------|-------------|
| 00047        | Curre | nt Defined | Users          |         |        |             |
| FO           |       |            | Username       |         |        |             |
| Admin        |       |            | New Password   |         |        |             |
| Admin        |       | Reco       | nfirm Password |         |        |             |
| Date & Time  |       |            | Valid f        | alse 💌  |        |             |
|              |       |            | Comment        |         | ]      |             |
| System       |       |            |                |         |        |             |
|              |       |            |                |         |        | 0 0         |
| Firmware     |       |            |                |         | Apply  | Cancel Help |
|              | Valid | User       | Comment        |         |        |             |
| emote Access | true  | admin      | Default adm    | in user |        |             |
| Lonout       |       |            |                |         |        |             |
| Logour       |       |            |                |         |        |             |

|          | lome         | Advanced             | Tools               | Status   | Help     |
|----------|--------------|----------------------|---------------------|----------|----------|
| Da       | te & Time    | E.                   |                     |          |          |
| Dev      | ce Time :Thi | u. 01 Jan 1970 - 00: | 48:58               |          |          |
|          |              |                      |                     |          |          |
| ۲        | Enable NT    | P to Synchronize Da  | ate and Time Automa | tically  |          |
|          | Default NT   | 'P Server            |                     |          |          |
|          | 1. carl.css. | gov 2.               | india.colorado.edu  |          |          |
|          | 3 time.nist. | qov 4                | time-b.nist.gov     | =        |          |
|          | Time Zone    | Listby               |                     | te.      |          |
|          | By City      | O By Time Differe    | nce                 |          |          |
|          | Time Zone    | e (+-GMT Time)       |                     |          |          |
|          | (GMT)Gree    | enwich Mean Time     |                     | ~        |          |
|          | Resync wi    | th NTP Server after  |                     | 02       |          |
|          | 1440         | minute               | es                  |          |          |
| 0        | Pot Dovice   | Data and Time Mar    | ouolly              |          |          |
|          | Serbevice    |                      |                     |          |          |
|          | Year: 2002   | 2 🎽 Month: Jan       | Y Day: 01 Y         |          |          |
|          | Hour: 00     | Minute: 00 💙         | Second: 00 💌        |          |          |
|          |              |                      |                     |          |          |
| <b>V</b> | Automatic    | Daylight Saving      |                     |          |          |
|          |              |                      |                     |          |          |
|          |              |                      |                     |          |          |
|          |              |                      |                     | <b>S</b> | 🖸 🖸      |
|          |              |                      |                     | Apply C  | ancel He |
|          |              |                      |                     | Арріу С  | ancer ne |
|          |              |                      |                     |          |          |
|          |              |                      |                     |          |          |

|                      | Home                                        | Advanced                                                   | Tools                                      | Status                                        | Help                                   |
|----------------------|---------------------------------------------|------------------------------------------------------------|--------------------------------------------|-----------------------------------------------|----------------------------------------|
| D3L-0004V            | System Set                                  | tings                                                      |                                            | -1-1                                          |                                        |
|                      | Save Settings T<br>Backup Settin            | o Local Hard Drive                                         |                                            |                                               |                                        |
| Admin<br>Date & Time | Load Settings F<br>Load                     | From Local Hard Drive<br>Browse                            |                                            |                                               |                                        |
| System               | Save Config to                              | Device Memory                                              |                                            |                                               |                                        |
| Firmware             | Please click 'Sa<br>saving as confi<br>Save | ave' to start saving configu<br>guration information is wi | iration to device m<br>ritten to device me | iemory. There will bi<br>mory.                | e a delay while                        |
| Remote Access        | Reboot Device                               |                                                            |                                            |                                               |                                        |
|                      | After restarting,<br>all configuratior      | please wait for a few sec<br>to factory default setting    | onds for system to<br>s, please select th  | o come up. If you wo<br>ie "Factory Default S | ould like to reset<br>ettings" option. |
| Logout               | Restart Router<br>Reboot                    | with 💿 Current Settings                                    | O Factory Defa                             | ult Settings                                  |                                        |
|                      |                                             |                                                            |                                            |                                               | •                                      |
|                      |                                             |                                                            |                                            |                                               | Help                                   |

| DSI-CRMAV     | Home                                                | Advanced                                                | Tools                                  | Status                                         | Help                         |
|---------------|-----------------------------------------------------|---------------------------------------------------------|----------------------------------------|------------------------------------------------|------------------------------|
| D3L-08044     | Firmware U                                          | pgrade                                                  |                                        |                                                |                              |
|               | There may be n<br>The upgrade pro<br>being upgraded | ew firmware for your DS<br>ocedure takes about 60<br>I. | L-G804V to improv<br>seconds. Note! Do | e functionality and pe<br>not power off the un | erformance.<br>it when it is |
| Admin         |                                                     | Current Fi                                              | rmware Version                         | : 1.00.04                                      |                              |
| Date & Time   |                                                     |                                                         | Bro                                    | wse                                            |                              |
| System        |                                                     |                                                         |                                        | <b>o</b>                                       | 3 0                          |
| Firmware      |                                                     |                                                         |                                        | Apply C                                        | ancel Help                   |
| Remote Access |                                                     |                                                         |                                        |                                                |                              |
| Logout        |                                                     |                                                         |                                        |                                                |                              |

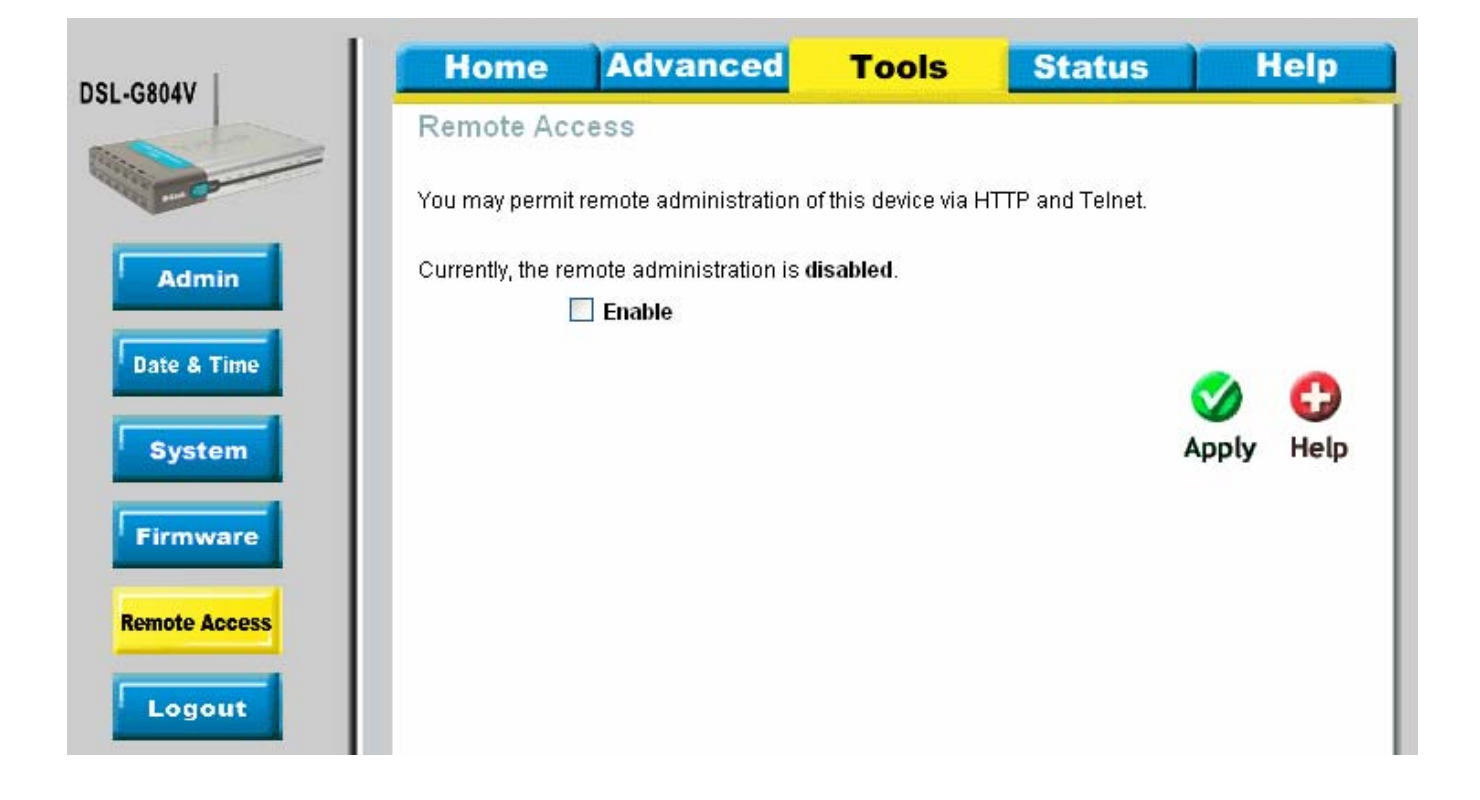

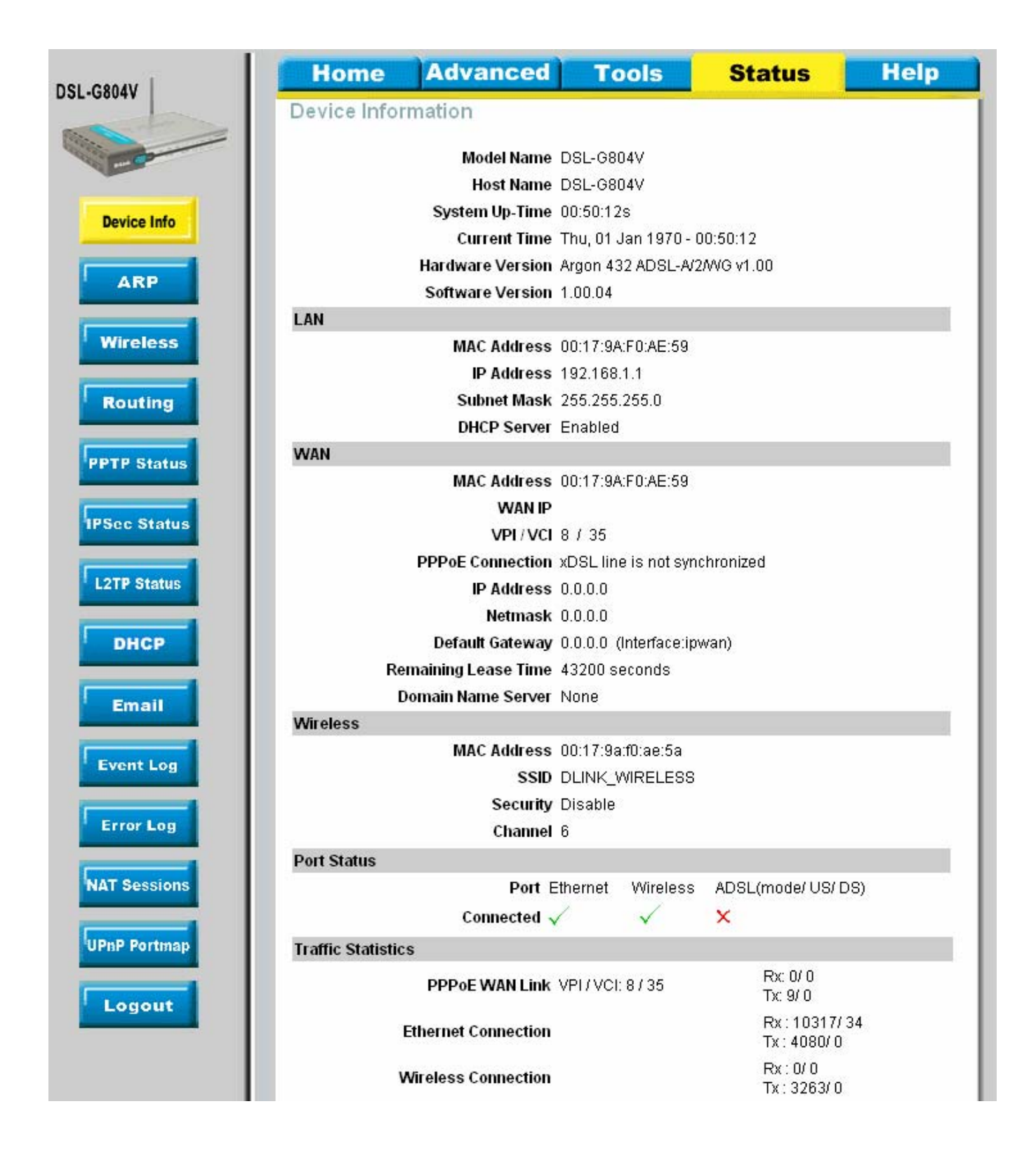

| DSL-G804V   | Home Adv      | anced Tools       | Status             | Help      |
|-------------|---------------|-------------------|--------------------|-----------|
|             | ARP Table     |                   |                    |           |
| Device Info | IP Address    | MAC Address       | Interface<br>inlan |           |
| ARP         | 132.100.1.113 | 00.00.70.32.70.31 | ipian              | 🛟<br>Help |
| Wireless    |               |                   |                    |           |

| DSL-GROAV    | Home             | Advanced                 | Tools            | Status                | Help            |
|--------------|------------------|--------------------------|------------------|-----------------------|-----------------|
| D32-3804V    | Connected        | Wireless Client Li       | st               |                       | onnonn i Addin, |
| and a second | The Wireless Cli | ent table below displays | Wireless clients | connected to the AP ( | (Access Point). |
| Device Info  | _                | IP Address               |                  | МАС                   |                 |
| ARP          |                  |                          |                  |                       | 0               |
| Wireless     |                  |                          |                  |                       | Help            |
| Routing      |                  |                          |                  |                       |                 |

| DSL-GROAV   | Home        | Advanced    | Tools   | Status 🗾          | lelp      |
|-------------|-------------|-------------|---------|-------------------|-----------|
| D3L-30041   | Routing Ta  | ble         |         |                   |           |
|             | Routing Ta  | ble         | Notmask | Gotowov/Interface | Cost      |
| Device Info |             | 0.0.0.0     | 0.0.0.0 | 0.0.0.0/ ipwan    | 1         |
| ARP         | RIP Routing | g Table     |         |                   |           |
| Wireless    | Valid       | Destination | Netmask | Cost              |           |
| Routing     |             |             |         |                   | 🛟<br>Help |

| DSL-G804V       | Hon    | ne     | Advan     | ced    | Т            | ools                | Sta                                                                                                    | atus             | Help           |
|-----------------|--------|--------|-----------|--------|--------------|---------------------|----------------------------------------------------------------------------------------------------|------------------|----------------|
|                 | PPTP S | Status |           |        |              |                     |                                                                                                    |                  |                |
| and Contraction | VPN/P  | PTP fo | r Remote  | e Acce | ss Ap        | plication           | n in the second second s | Vie              | w PPTP Setting |
|                 | Name   | Туре   | Enable    | Act    | ive          | Tunnel<br>Connected |                                                                                                    | Call<br>Connecte | d Encryption   |
| Device Into     | VPN/PF | PTP fo | r LAN-to- | LAN A  | pplic        | ation               |                                                                                                    |                  |                |
| ARP             | Name   | Туре   | Enable    | Active | Tunn<br>Conr | el<br>nected        | Call<br>Connect                                                                                                    | ted E            | Encryption     |
| Wireless        |        |        |           |        |              |                     |                                                                                                    |                  | 0              |
| Routing         |        |        |           |        |              |                     |                                                                                                    |                  | Help           |
| PPTP Status     |        |        |           |        |              |                     |                                                                                                    |                  |                |

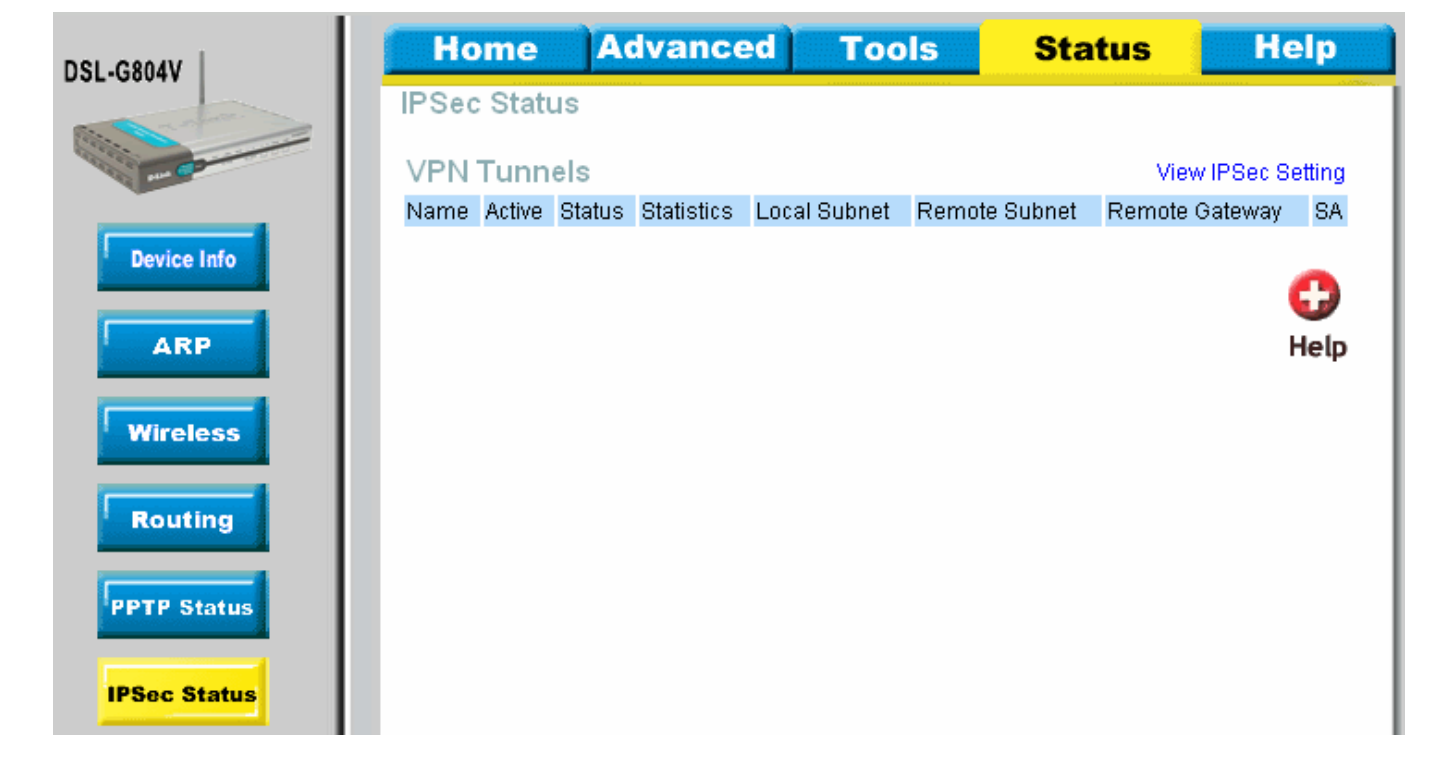

| 1 |            |                      |              | -                       |                       |           |                  |           |              |
|---|------------|----------------------|--------------|-------------------------|-----------------------|-----------|------------------|-----------|--------------|
|   | Hon        | ne                   | Advan        | ced                     | To                    | ols       | Statu            | S         | Help         |
|   | L2TP S     | tatus                |              |                         |                       |           |                  |           |              |
|   | VPN/L      | 2TP fo               | r Remote     | Acces                   | ss Appl               | lication  | 1                | View L    | _2TP Setting |
|   | Name       | Type                 | Enable       | Act                     | ive T                 | unnel     | Call             |           | Encryption   |
|   | Name       | Type                 | Cliable      | Au                      | C C                   | onnected  | 1 Con            | nected    | Encryption   |
|   | VPN/L2     | TP fo                | r LAN-to-    | LAN A                   | pplicati              | ion       |                  |           |              |
|   | Name       | Туре                 | Enable       | Active                  | Tunnel                | tod       | Call             | Encr      | yption       |
|   |            |                      |              |                         | Connec                | ieu.      | Connected        |           |              |
|   |            |                      |              |                         |                       |           |                  |           | 0            |
|   |            |                      |              |                         |                       |           |                  |           | Help         |
|   |            |                      |              |                         |                       |           |                  |           | пеф          |
|   |            |                      |              |                         |                       |           |                  |           |              |
|   |            |                      |              |                         |                       |           |                  |           |              |
|   |            |                      |              |                         |                       |           |                  |           |              |
| I |            |                      |              |                         |                       |           |                  |           |              |
|   |            |                      |              |                         |                       |           |                  |           |              |
|   |            |                      |              |                         |                       |           |                  |           |              |
|   |            |                      |              |                         |                       |           |                  |           |              |
|   | Hom        |                      | Advand       | her                     | Too                   | le        | Statue           |           | Heln         |
| l | nom        | G                    | Auvant       | Jeu                     | 100                   | 13        | Status           |           | neip         |
|   | DHCP S     | tatus                |              |                         |                       |           |                  |           |              |
|   |            |                      |              | Allow Br                | ooto true             |           |                  |           |              |
|   |            |                      | Allow Unki   | nown Clie               | ents true             |           |                  |           |              |
|   |            |                      |              | Ena                     | able true             |           |                  |           |              |
|   | Subnet D   | efinition            | IS           |                         |                       |           |                  |           |              |
|   |            |                      | 5            | Subnet Va               | alue 192.             | 168.1.0   |                  |           |              |
|   |            |                      | :            | SubNetm                 | <b>ask</b> 255.       | 255.255.0 | נ                |           |              |
|   |            |                      | Maximum      | Lease T                 | ime 8640              | )O secono | ls               |           |              |
|   |            |                      | Default      | Lease T                 | ime 4320              | )O second | ls               |           |              |
|   | Use        | ocal hos<br>bost set | t address as | s DNS sei               | rver true             |           |                  |           |              |
|   | USe local  | Get                  | subnet from  | aun yate<br>i IP interf | way irue<br>ace inlan | 1         |                  |           |              |
|   |            | 000                  | Cuprocition  | IP Ra                   | nge 192               | 168.1.100 | )- 192,168,1 19  | 99        |              |
|   |            |                      |              | Op                      | tion dom              | ain-name  | e-servers= 0.0.1 | 0.0       |              |
|   |            |                      |              | 100                     |                       |           |                  |           |              |
|   | Expired    | Table                | 3            |                         |                       |           |                  |           |              |
|   | IP Addres: | s M/                 | AC Address   | Clie                    | ent Host N            | ame       | Expiry           |           |              |
|   | Perman     | nent Ta              | able         |                         |                       |           | 12.53            |           |              |
|   | Name       | IP                   | Address      | MAG                     | C Address             |           | Maximum L        | .ease Tim | ie           |
|   | Leased     | Table                |              | unaronitis              |                       |           |                  |           |              |
|   | IP Addres: | s M/                 | AC Address   | Clie                    | ent Host N            | ame       | Expiry           |           |              |
|   |            |                      |              |                         |                       |           |                  |           | 0            |
|   |            |                      |              |                         |                       |           |                  |           | <b>U</b>     |

Event Log

Help

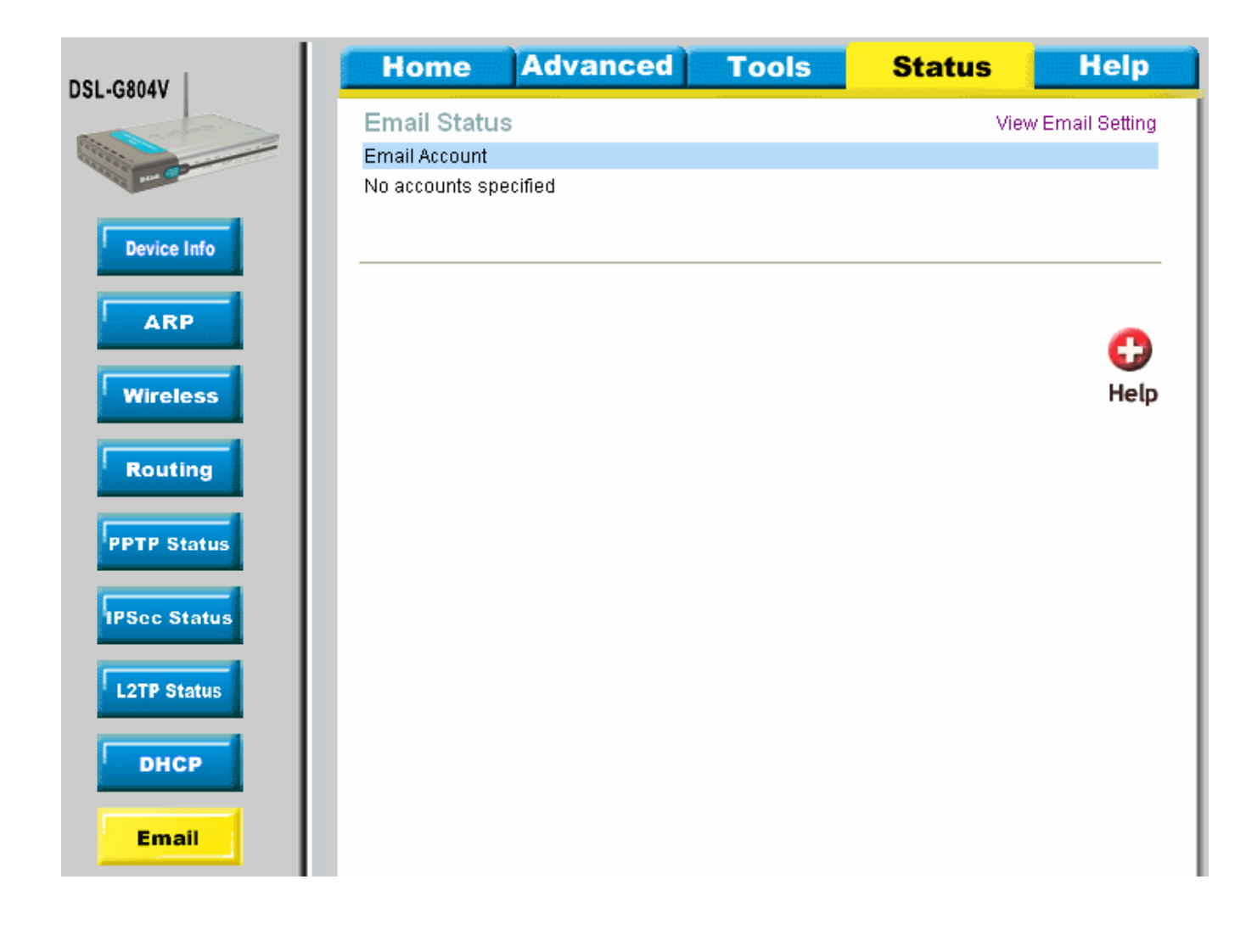

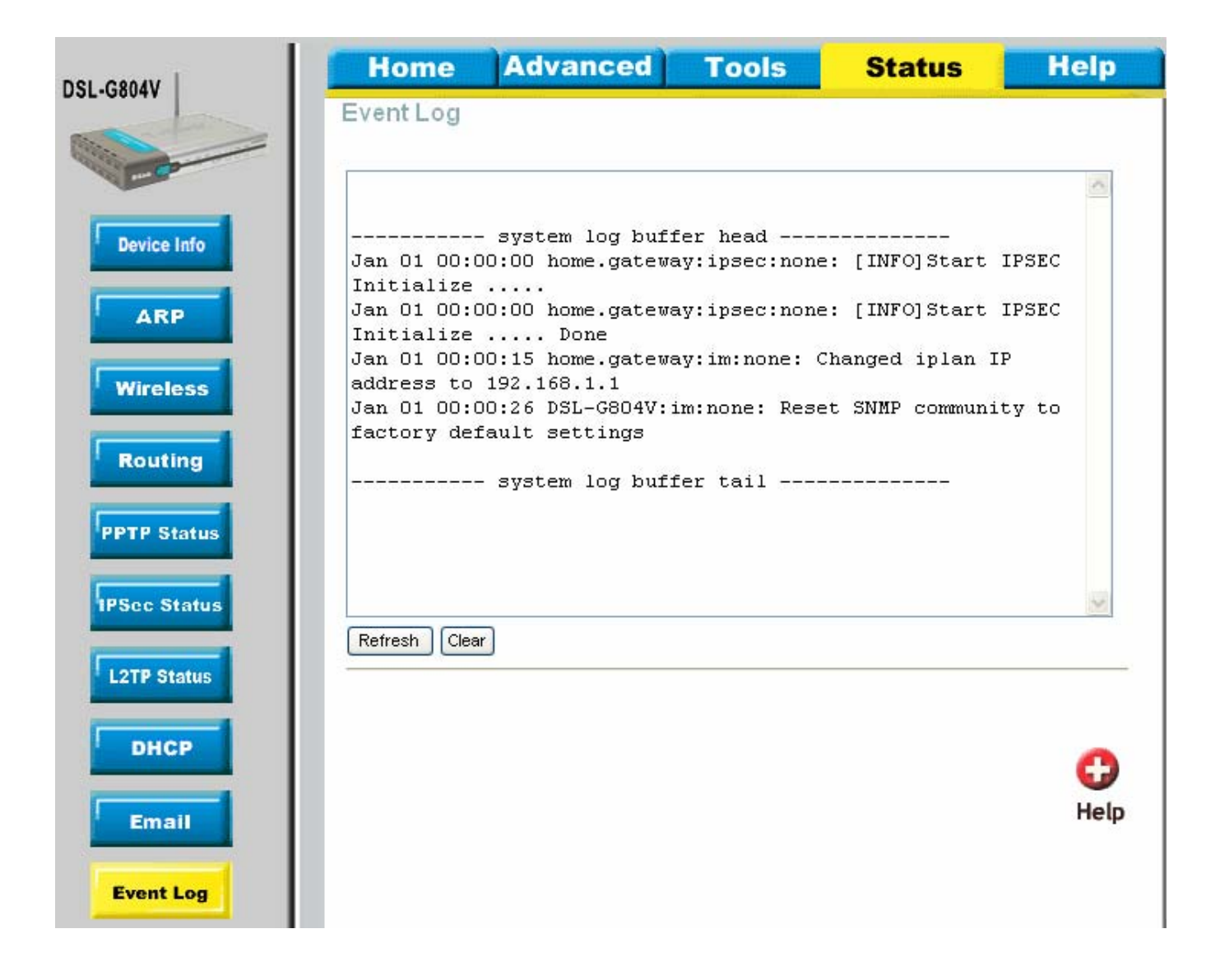

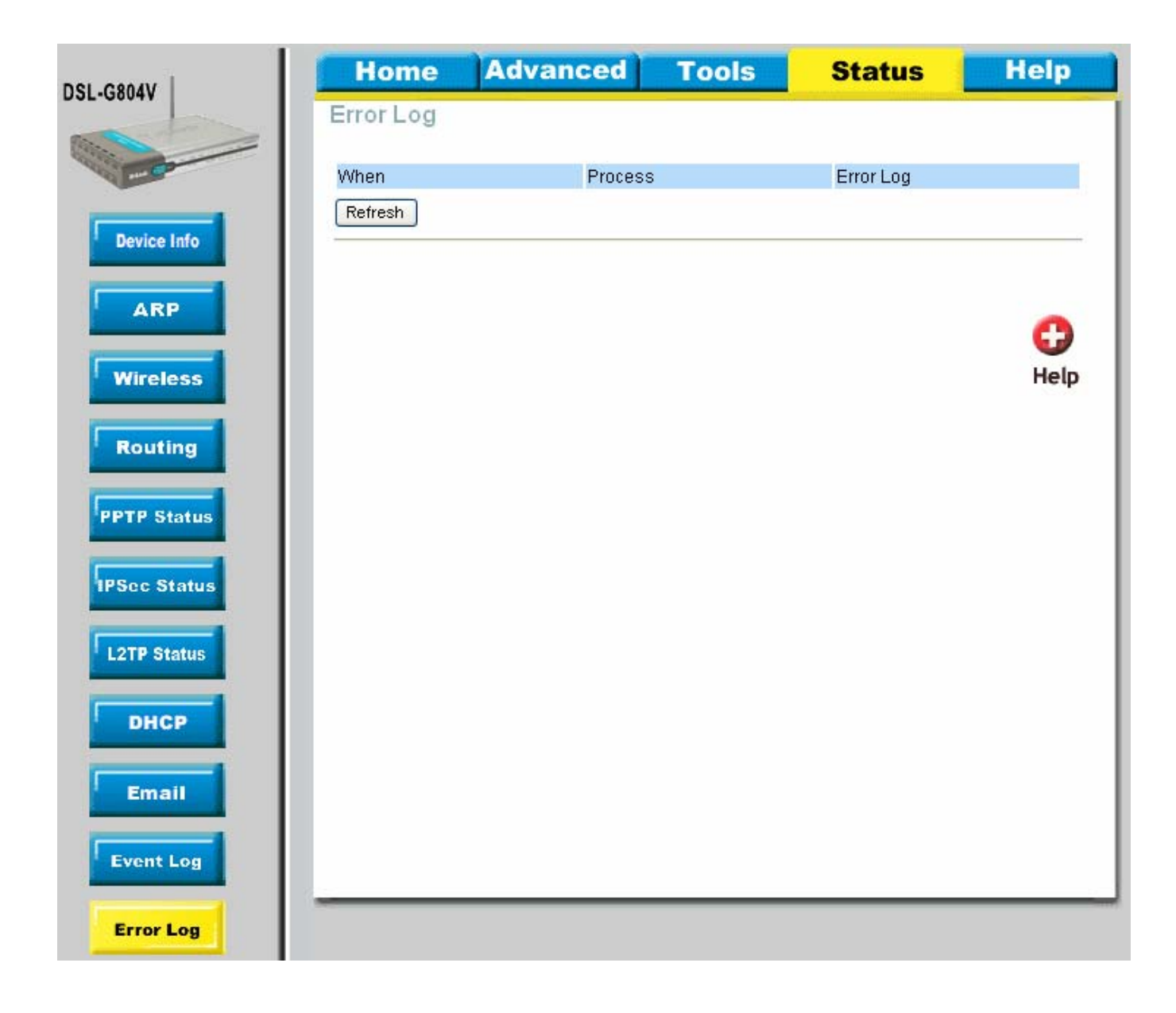

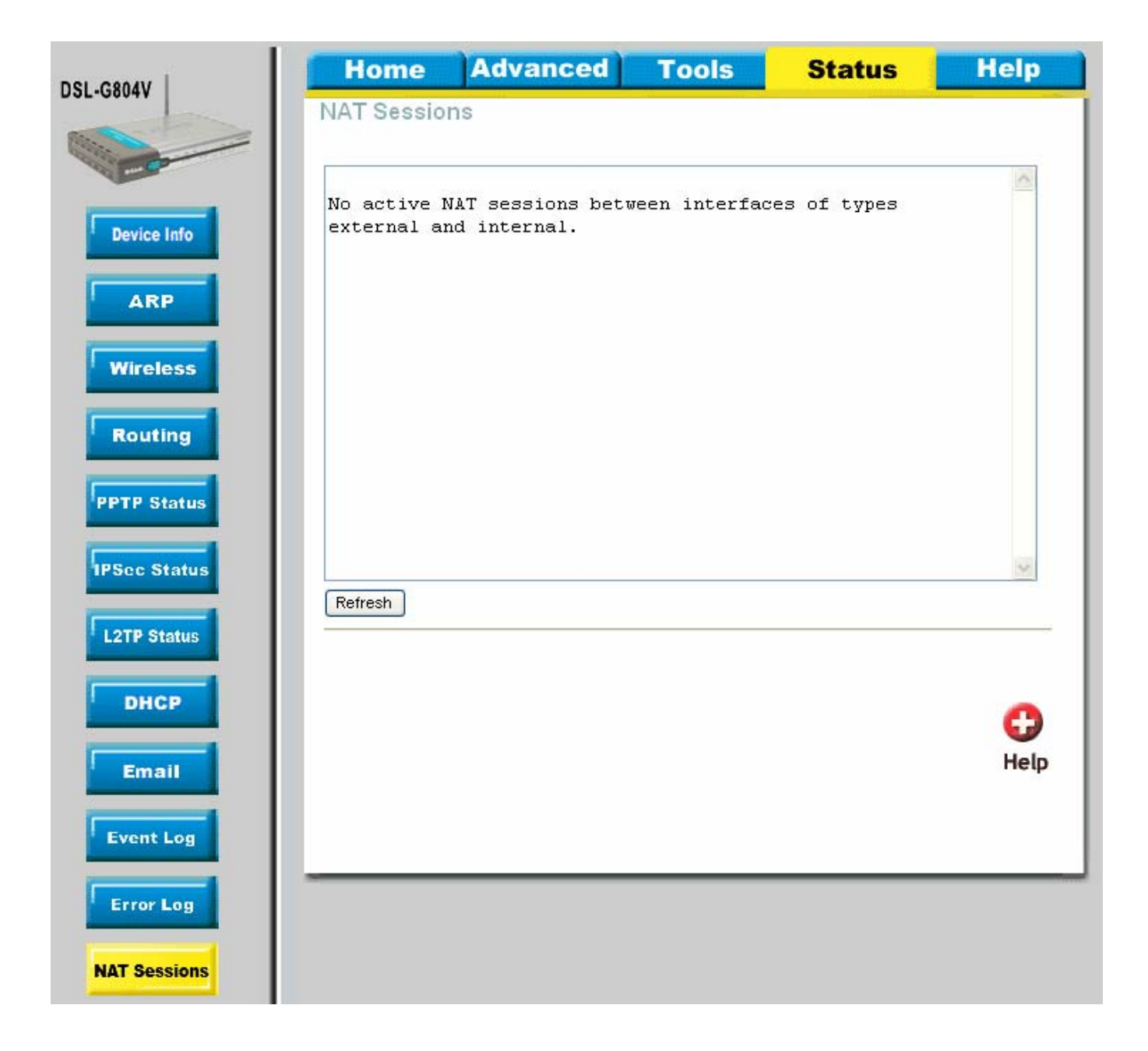

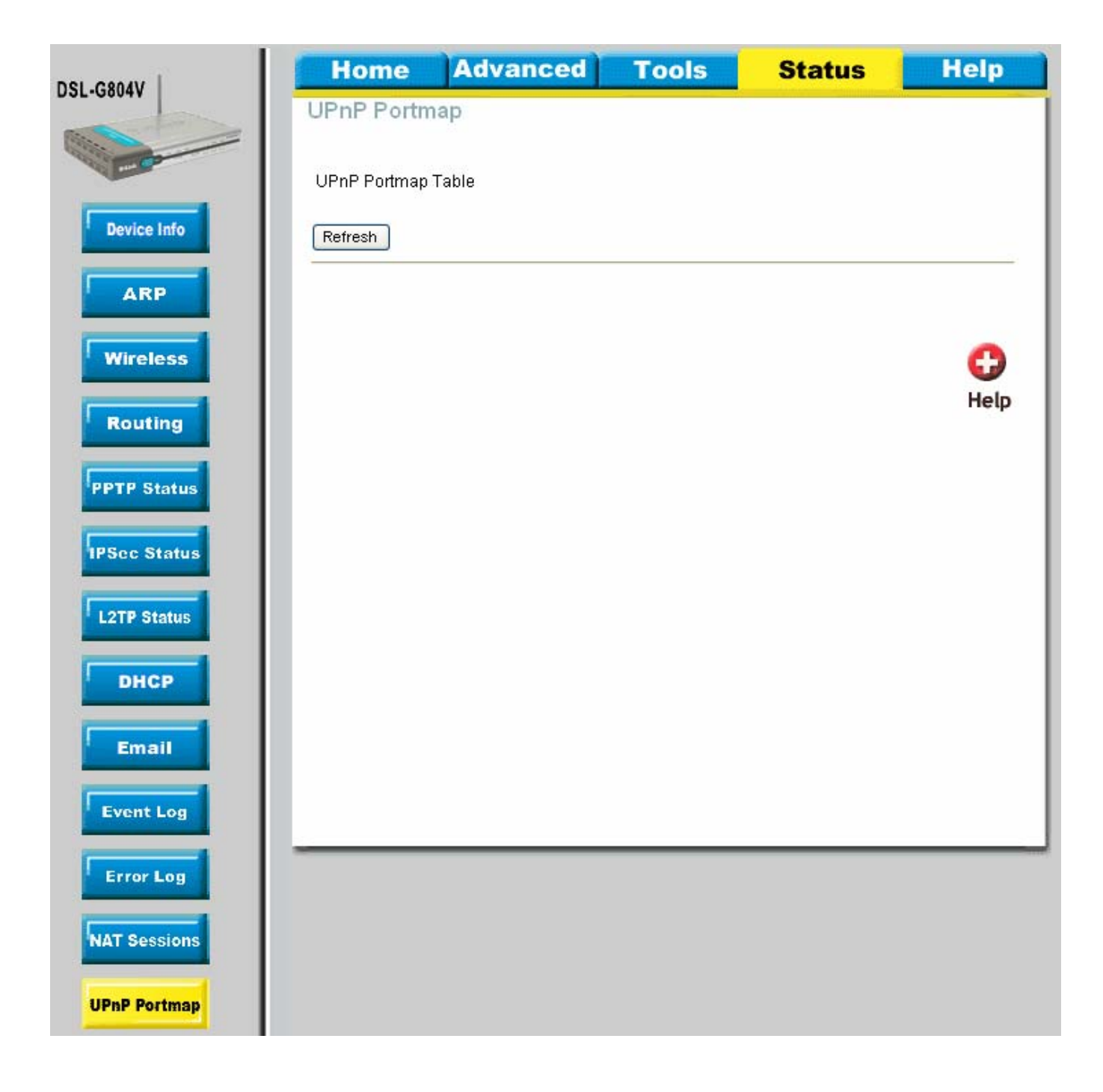